БЕКІТІЛДІ КZ.МОНГУ-01 34 01-ЛУ

#### «ҰЛТТЫҚ БІЛІМ БЕРУ ДЕРЕКТЕР ҚОРЫ» АҚПАРАТТЫҚ ЖҮЙЕСІ

Қазақстан Республикасы Білім және ғылым министрлігінің мемлекеттік қызметтерін автоматтандырудың Ішкі жүйесі

Пайдаланушы нұсқаулығы

### **КZ.МОНГУ-01 34 01**

(қағаз түрінде)

бет

Нұр-Сұлтан, 2021 ж.

## КZ.МОНГУ-01 34 01 АННОТАЦИЯ

Республикасы Білім және ғылым министрлігінің Казақстан мемлекеттік қызметтерін автоматтандыру ішкі жүйесінің пайдаланушы нұсқаулығында ішкі жүйенің мақсатын және оның функциялары мен пайдалануға қойылатын талаптарды түсіну үшін қажетті ақпаратты сипаттайды.

Ішкі жүйенің функцияларын орындау үшін қажетті шарттар көрсетілген, онымен жұмыс сипаттамасы келтірілген, Ішкі жүйемен жұмыс істеу кезінде пайдаланушының әрекеттерінің реттілігі көрсетілген, жұмыс барысында берілген хабарламалардың мәтіндері, олардың мазмұны мен пайдаланушының тиісті әрекеттері сипатталған.

Осы құжат РД 50-34.698-90 «Әдістемелік нұсқаулар. Ақпараттық технология. Автоматтандырылған жүйелерге арналған стандарттар мен нұсқаулық құжаттар кешені. Автоматтандырылған жүйелер. Құжаттардың мазмұнына қойылатын талаптар» сәйкес әзірленді.

## 3 KZ.МОНГУ-01 34 01 МАЗМҰНЫ

| 1. ТЕРМИНДЕР МЕН ҚЫСҚАРТУЛАР                                       | 4    |
|--------------------------------------------------------------------|------|
| 2. КІРІСПЕ                                                         | 6    |
| 2.1.Қолдану аймағы                                                 | 6    |
| 2.2. Мүмкіндіктердің қысқаша сипаттамасы                           | 6    |
| 2.3.Пайдаланушының дайындық деңгейі                                | 6    |
| 2.4.Пайдаланушы танысуы қажет пайдалану құжаттамасының тізбесі     | 6    |
| 3. максаты және қолдану шарттары                                   | 7    |
| 3.1.Автоматтандыру құралын автоматттандыруға арналған функциялар   | •    |
| қызмет түрлері                                                     | 7    |
| 3.2.Автоматтандыру құралдарын белгілемеге сай қолдануды қамтамасыз | 3    |
| ететін шарттар                                                     | 8    |
| 4. ЖҰМЫС ІСТЕУГЕ ДАЙЫНДЫҚ                                          | . 10 |
| 4.1.Дистрибутивтік деректерді тасымалдауыштың құрылымы және құрамы | 10   |
| 4.2. Деректер мен бағдарламаларды жүктеу тәртібі                   | . 10 |
| 4.3. Жұмыс істеуге қабілеттілігін тексеру тәртібі                  | . 10 |
| 5. ОПЕРАЦИЯЛАРДЫН СИПАТТАМАСЫ                                      | . 12 |
| 5.1.Барлық орындалатын функциялардың, міндеттердің, міндеттер      | 5    |
| кешендерінің, процедуралардың сипаттамасы                          | . 12 |
| 5.2. Процесстерді орындау реттілігі                                | . 13 |
| 5.3. Қарапайым пайдаланушыны Ішкі жүйемен жұмыс істеуге дайындау   | . 13 |
| 5.4.«Өтініштер журналы» модулі                                     | . 17 |
| 5.5.Өтінішті өңдеу модулі                                          | . 19 |
| 5.6. Мемлекеттік қызмет көрсету үдерістерінің мониторинг модулі    | . 22 |
| 5.7.Пайдаланушы профилі                                            | .23  |
| 6. АПАТТЫЌ ЖАӺЛАЙЛАР                                               | .25  |
| 7. ЖҰМЫС ІСТЕУЛІ ИГЕРУ БОЙЫНІША ҰСЫНЫМЛАР                          | 26   |
| КОСЫМИЛА 1                                                         | 38   |
| 1                                                                  |      |

## 1. ТЕРМИНДЕР МЕН ҚЫСҚАРТУЛАР

Кесте 1. Қолданылған терминдер тізімі

| Термин          | Анықтамасы                                         |  |  |  |  |
|-----------------|----------------------------------------------------|--|--|--|--|
| Мемлекеттік     | Көрсетілетін қызметті алушылардың өтініші бойынша  |  |  |  |  |
| қызмет          | жеке тәртіппен жүзеге асырылатын және олардың      |  |  |  |  |
|                 | құқықтарын, бостандықтары мен заңды мүдделерін     |  |  |  |  |
|                 | іске асыруға, оларға тиісті материалдық немесе     |  |  |  |  |
|                 | материалдық емес игіліктер беруге бағытталған      |  |  |  |  |
|                 | жекелеген мемлекеттік функцияларды іске асыру      |  |  |  |  |
|                 | нысандарының бірі.                                 |  |  |  |  |
| Ақпараттық      | Ақпарат алу немесе басқа да міндеттерді шешу үшін  |  |  |  |  |
| жүйені          | ақпараттық жүйенің қызметтерін пайдаланатын тұлға  |  |  |  |  |
| пайдаланушы     | (тұлғалар тобы, ұйым).                             |  |  |  |  |
| Көрсетілетін    | Орталық мемлекеттік органдар, Қазақстан            |  |  |  |  |
| қызметті беруші | Республикасының шетелдегі мекемелері,              |  |  |  |  |
|                 | облыстардың, республикалық маңызы бар              |  |  |  |  |
|                 | қалалардың, астананың, аудандардың, облыстық       |  |  |  |  |
|                 | маңызы бар қалалардың жергілікті атқарушы          |  |  |  |  |
|                 | органдары, қаладағы аудандардың, аудандық маңызы   |  |  |  |  |
|                 | бар қалалардың, кенттердің, ауылдардың, ауылдық    |  |  |  |  |
|                 | округтердің әкімдері, сондай-ақ Қазақстан          |  |  |  |  |
|                 | Республикасының заңнамасына сәйкес мемлекеттік     |  |  |  |  |
|                 | қызметтер көрсететін жеке және заңды тұлғалар.     |  |  |  |  |
| Көрсетілетін    | Орталық мемлекеттік органдарды, Қазақстан          |  |  |  |  |
| қызметті алушы  | Республикасының шетелдегі мекемелерін,             |  |  |  |  |
|                 | облыстардың, республикалық маңызы бар              |  |  |  |  |
|                 | қалалардың, астананың, аудандардың, облыстық       |  |  |  |  |
|                 | маңызы бар қалалардың жергілікті атқарушы          |  |  |  |  |
|                 | органдарын, қаладағы аудандардың, аудандық         |  |  |  |  |
|                 | маңызы бар қалалардың, кенттердің, ауылдардың,     |  |  |  |  |
|                 | ауылдық округтердің әкімдерін қоспағанда, жеке     |  |  |  |  |
|                 | және заңды тұлғалар.                               |  |  |  |  |
| Электрондық     | Мемлекеттік органдардың бірлескен ақпараттық       |  |  |  |  |
| үкімет          | ресурстарын пайдалана отырып, ақпараттық           |  |  |  |  |
|                 | технологияларды кеңінен қолдануға негізделген және |  |  |  |  |
|                 | азаматтар мен ұиымдарға қызметтер көрсетуге        |  |  |  |  |
|                 | оарынша оағдарланған үкімет пен жергілікті билік   |  |  |  |  |
|                 | органдарының жұмыс істеу тетігі.                   |  |  |  |  |

| <b>T</b> C <b>O</b> | TC                 | •   | •    | •          |
|---------------------|--------------------|-----|------|------------|
| Кесте 2.            | Кыскартулар        | T13 | 31 N | <b>1</b> 1 |
| 110010 2.           | I (DIVI(up I J)Iup | 110 |      | **         |

| Қысқартулар | Толық нұсқасы                                    |
|-------------|--------------------------------------------------|
| МҚ АЖО      | Көрсетілетін қызметті беруші қызметкерлерінің    |
|             | мемлекеттік қызметтерді көрсету функционалдығына |
|             | қол жеткізуі үшін автоматтандырылған жұмыс орны  |

| МҚ              | Мемлекеттік қызмет (-тер)                     |  |  |  |  |  |
|-----------------|-----------------------------------------------|--|--|--|--|--|
| ҚР БҒМ,         | Қазақстан Республикасы білім және ғылым       |  |  |  |  |  |
| Тапсырыс беруші | министрлігі                                   |  |  |  |  |  |
| ҰБДҚ, ҰДДҚ АЖ,  | «Ұлттық білім беру деректер қоры» АЖ          |  |  |  |  |  |
| Жүйе            |                                               |  |  |  |  |  |
| Ішкі жүйе       | ҚР БҒМ ҰБДҚ МҚ автоматтандыру ішкі жүйесі     |  |  |  |  |  |
| ББ АЖ           | Білім бөлімі ақпараттық жүйесі                |  |  |  |  |  |
| ББ қызметкері   | Білім басқармасы қызметкері                   |  |  |  |  |  |
| ДК              | Дербес компьютер (-лер)                       |  |  |  |  |  |
| ЭҮП             | «Электрондық үкімет» порталы                  |  |  |  |  |  |
| ЭЦҚ             | Электрондық цифрлық қолтаңба                  |  |  |  |  |  |
| ҚР ҰКО          | Қазақстан Республикасының Ұлттық куәландырушы |  |  |  |  |  |
|                 | орталығы                                      |  |  |  |  |  |

#### **2.** КІРІСПЕ

#### 2.1.Қолдану аймағы

Осы құжат Қазақстан Республикасы Білім және ғылым министрлігінің мемлекеттік қызметтерді автоматтандыру ішкі жүйесінің (бұдан әрі – Ішкі жүйе) «Қызмет беруші» рөлі бар пайдаланушының нұсқаулығы болып табылады.

#### 2.2. Мүмкіндіктердің қысқаша сипаттамасы

Ішкі жүйеде іске асырылған функционалдылық «Өтініштер журналы» модульдері арқылы өтініштерді өңдеу, МҚ көрсету процестеріне мониторинг жүргізу және келесі негізгі процестерді орындау мүмкіндігін қолдайды:

1) МҚ алу үшін берілген өтінімдерді қарау;

2) МҚ алу үшін өтінімді қарастыру;

3) аралық, соңғы нақты шешімдер енгізу, МҚ көрсету нәтижесін қалыптастыру;

4) өтінімдерді қарау мерзімдерін бақылауды жүзеге асыру;

5) көрсетілген қызметті алушыларға хабарлама жіберу;

6) өтінімдерді қарау мәртебелеріне мониторингті жүзеге асыру.

Көрсетілетін қызметті алушының МҚ-мен жұмыс істеуі үшін барлық функционалдылық ЭҮП – да, көрсетілетін қызметті беруші үшін – Ішкі жүйеде қолжетімді.

#### 2.3. Пайдаланушының дайындық деңгейі

Осы нұсқаулықты ұсыну сипаты пайдаланушының Microsoft Windows операциялық жүйесімен, Microsoft Office бағдарламалық жасақтамасымен, қол жетімді браузермен (шектеусіз) және олармен жұмыс істеудің негізгі дағдыларына ие екенін білдіреді.

# 2.4. Пайдаланушы танысуы қажет пайдалану құжаттамасының тізбесі

Ішкі жүйеде жүзеге асырылатын процесстерді толық түсіну үшін әкімшінің нұсқаулығымен танысу ұсынылады.

#### 3. МАҚСАТЫ ЖӘНЕ ҚОЛДАНУ ШАРТТАРЫ

3.1. Автоматтандыру құралын автоматттандыруға арналған функциялар, қызмет түрлері.

Ішкі жүйенің сипатталған функционалдығы осы нұсқаулықтың 2.2бөліміне сәйкес негізгі процестерді орындау мүмкіндігін қолдайды және МҚ-дің келесі топтарын көрсету процесінде көрсетілетін қызметті беруші қызметкерлерінің жұмысын автоматтандырады:

1) Білім туралы құжаттарды тану және нострификациялау;

2) Білім беру ұйымдарында психологиялық-педагогикалық қолдау көрсету үшін құжаттар қабылдау;

3) «Болашақ» халықаралық стипендиясының стипендиаты ретінде оқуға баратындар үшін кепілдік хатын беру;

4) «Болашақ» халықаралық стипендиясы стипендиаттарына аванс беру;

5) «Болашақ» халықаралық стипендиясы стипендиатының мәртебесі туралы анықтама беру;

6) «Болашақ» халықаралық стипендиясы стипендиаттарының міндеттемелерін орындауын қамтамасыз ету ретінде ұсынылған жылжымайтын мүлікке кепіл шартын беру, және оны тоқтату туралы хабарлама;

7) Қорғаншылық және қамқоршылық жөнінде анықтамалар беру;

8) «Жетім балаға (жетім балаларға) және ата-анасының қамқорлығынсыз қалған балаға (балаларға) қамқоршылық немесе қорғаншылық белгілеу" және "Қамқоршыларға немесе қорғаншыларға жетім баланы (жетім балаларды) және ата-анасының қамқорлығынсыз қалған баланы (балаларды) асырап-бағуға жәрдемақы төлеуді тағайындау»;

9) Баланы (балаларды) патронаттық тәрбиелеуге беру және патронат тәрбиешілерге берілген баланы (балаларды) асырап-бағуға ақшалай қаражат төлеуді тағайындау;

10) Баланы (балаларды) қабылдаушы отбасына тәрбиелеуге беру және оларды асырауға ақшалай қаражат төлеуді тағайындау;

11) Бала асырап алуға тілек білдірген адамдарды есепке қою;

12) Жетім баланы және (немесе) ата-анасының қамқорлығынсыз қалған баланы асырап алуға байланысты біржолғы ақшалай төлемді тағайындау;

13) Білім туралы құжаттардың телнұсқаларын беру;

14) Техникалық және кәсіптік, орта білімнен кейінгі білім беру ұйымдарына құжаттар қабылдау;

15) Білім беру ұйымдарына құжаттарды қабылдау және оқуға қабылдау (мектепке дейінгі, бастауыш, негізгі орта, жалпы орта, арнайы);

16) Мектепке дейінгі ұйымдарға жіберу үшін мектеп жасына дейінгі ( 6 жасқа дейін) балаларды кезекке қою;

17) Мектепке дейінгі ұйымдарға құжаттарды қабылдау және балаларды қабылдау;

18) Мектепке дейінгі тәрбие мен оқыту, бастауыш, негізгі орта, жалпы орта, техникалық және кәсіптік, орта білімнен кейінгі білім беру бағдарламаларын іске асыратын білім беру ұйымдарының және республикалық ведомстволық бағынысты білім беру ұйымдарының педагог қызметкерлері мен оларға теңестірілген тұлғаларға біліктілік санаттарын беру (растау) үшін аттестаттаудан өткізуге құжаттар қабылдау;

19) Орта, оның ішінде республикалық маңызы бар мемлекеттік білім беру мекемелерінің басшыларын алмастыру конкурсына қатысу үшін құжаттарды қабылдау;

20) Негізгі орта, жалпы орта беру ұйымдарында экстернат нысанында оқытуға рұқсат беру;

21) Техникалық, кәсіптік және орта білімнен кейінгі білімі бар кадрларды даярлауға арналған мемлекеттік білім беру тапсырысын орналастыру бойынша конкурсқа құжаттарды қабылдау;

22) Білім алушыларды білім беру ұйымдарының түрі бойынша ауыстыру және қайта қабылдау;

23) Білім беруге гранттарды тағайындау, сондай-ақ жоғары білім беру ұйымдарында білім алушыларға әлеуметтік қолдау көрсету;

24) Кәсіптік жоғары білім бағдарламалары бойынша оқу үшін жоғары оқу орындарына құжаттарды қабылдау және тіркеу;

25) Жоғары оқу орнынан кейінгі білім беру бағдарламалары бойынша білім алу үшін жоғары оқу орындарына қабылдау және тіркеу;

26) Академиялық оралымдылық шеңберінде шетелде оқу конкурсына қатысу үшін құжаттар қабылдау;

27) «Болашақ» халықаралық стипендиясын тағайындау конкурсына қатысу үшін құжаттар қабылдау»;

28) Білім беру саласындағы халықаралық шарттар шеңберінде шетелде оқу конкурсына қатысу үшін құжаттар қабылдау;

29) Кәмелетке толмағандардың мүлкіне иелік ету үшін анықтамалар беру;

30) Шетелде оқитын студенттерді тіркеу

# 3.2. Автоматтандыру құралдарын белгілемеге сай қолдануды қамтамасыз ететін шарттар

Көрсетілетін қызметті беруші қызметкерінің Ішкі жүйеде жұмысты автоматтандырылған режимде іске асыруы үшін мынадай шарттар сақталуы тиіс:

– Пайдаланушының жұмыс орны 2 Гб-тан төмен емес жедел жадымен, процессордың сағат жиілігі 2 ГГц-тен төмен емес, экран ажыратымдылығы 1280х1024-тен төмен емес монитормен жабдықталған болуы тиіс.

– Дербес компьютерге Firefox, Google Chrome интернет-браузері NCALayer ЭЦҚ (заңды тұлғаға арналған) жұмыс істеуге арналған қосымша орнатылуы тиіс;

– Қажет болған жағдайда компьютер А4 форматындағы құжаттарды басып шығару үшін принтерге қол жеткізе алуы керек.

– Ішкі жүйеде авторизациялау/аутентификациялау үшін тіркеулік жазбаның болуы/ ЭЦҚ (заңды тұлғаға арналған) кілтінің болуы қажетті.

– Пайдаланушы Microsoft Windows операциялық жүйесін, Microsoft Office бағдарламалық жасақтамасын білуі және олармен жұмыс істеудің негізгі дағдыларын игеруі керек.

### 4. ЖҰМЫС ІСТЕУГЕ ДАЙЫНДЫҚ

#### 4.1.Дистрибутивтік деректерді тасымалдауыштың құрылымы және құрамы

Дистрибутивтік деректерді тасымалдауышты сипаттау орнату және конфигурациялау нұсқаулығында келтірілген.

#### 4.2.Деректер мен бағдарламаларды жүктеу тәртібі

Деректер мен бағдарламаларды жүктеу тәртібі Ішкі жүйені орнату және конфигурациялау нұсқаулығында келтірілген.

#### 4.3.Жұмыс істеуге қабілеттілігін тексеру тәртібі

Егер 3.2-тармақта сипатталған шарттар орындалса, онда пайдаланушыға браузердің мекенжай жолында <u>https://es.iac.kz/</u> жолын теру арқылы бетті ашу жеткілікті.

Егер Ішкі жүйенің авторизациялау терезесі ашылса (Сурет 1), онда Ішкі жүйе жұмыс істеуге дайын, яғни Ішкі жүйе жұмыс істеуге қабілетті болып саналады.

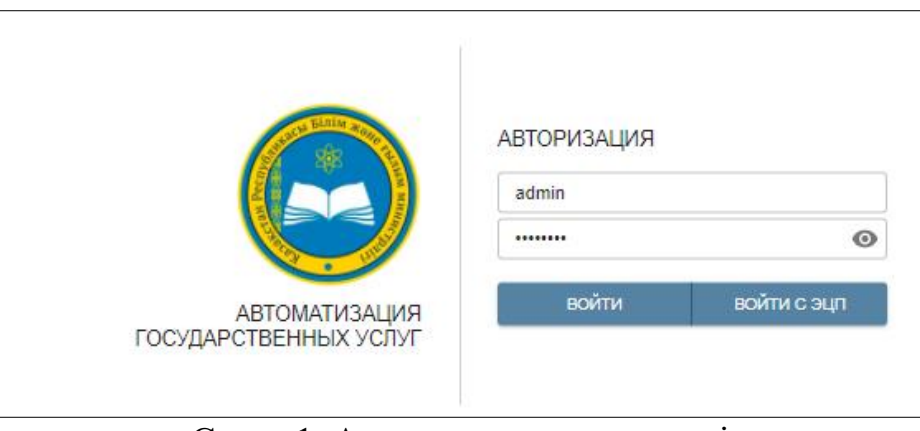

Сурет 1. Авторизациялау терезесі

Егер ішкі жүйені авторизациялау терезесі ашылмаса, яғни 1-суретте көрсетілген терезенің орнына қате туралы хабарлама бар терезе пайда болады, яғни сервер қандай да бір себептермен қол жетімді емес. Мұндай хабарламаның мысалы 2-суретте көрсетілген.

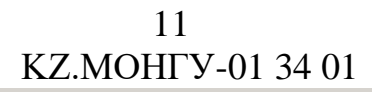

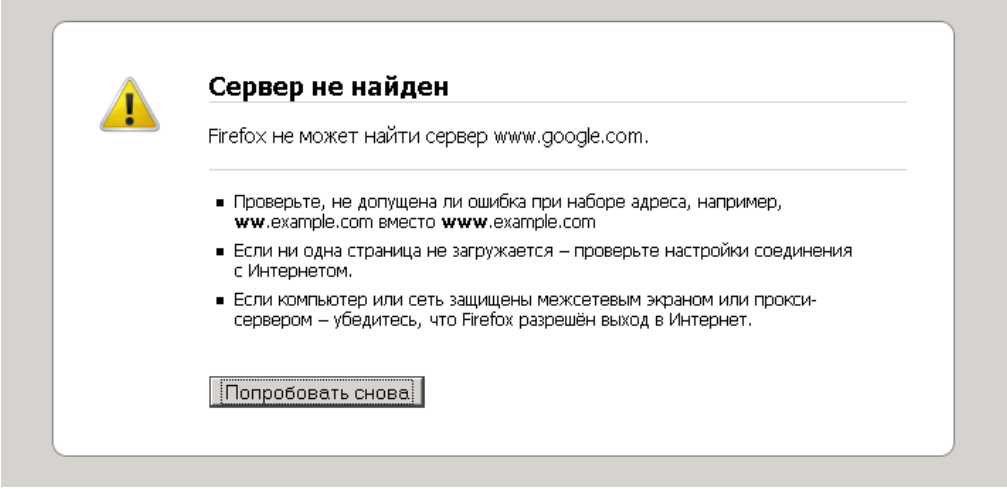

Сурет 2. Жүйе қолжетімсіз болған кездегі браузер хабарламасы

Егер авторизациялау терезесі ашылмаса, сервердің қол жетімсіздігінің себептерін анықтау керек. Осы себепті анықтау үшін, экімшіге Ішкі жүйені төмендегідей тексеру үшін жүгіну қажет:

- 1. Браузер баптауы.
- 2. Желі баптауы.
- 3. Бағдарлама сервері іске қосылды ма?

#### 5. ОПЕРАЦИЯЛАРДЫҢ СИПАТТАМАСЫ

5.1.Барлық орындалатын функциялардың, міндеттердің, міндеттер кешендерінің, процедуралардың сипаттамасы

Ішкі жүйе 4 модульдің жиынтығын құрайды:

– «Өтініштер журналы» модулі;

– Өтінішті өңдеу модулі;

– МҚ көрсету үдерістерінің мониторинг модулі;

– МҚ баптау модулі (әкімшіге қол жетімді).

«Өтініштер журналы» модулі Көрсетілетін қызметті берушінің Көрсетілетін қызметті алушылардың кіріс өтінімдеріне қол жеткізуін қамтамасыз етеді. Бұл модульдің функционалдығы мынадай мүмкіндіктер береді:

 Көрсетілетін қызметті алушылардан келіп түскен өтінімдерді қарау;

– нақты өтінім бойынша орындаушыны анықтау;

– өтінімдерді өңдеу мәртебесі, түскен күні бойынша іріктеу.

Өтінішті өңдеу модулі орындаушыға Көрсетілетін қызметті берушінің өтінімін өңдеудің аралық және қорытынды нәтижелерін енгізуге мүмкіндік береді. Өңделгеннен кейінгі өтінім нәтижесі Көрсетілетін қызметті алушының жеке кабинетінде көріну үшін Ішкі жүйеден ЭҮП-на жіберіледі.

МҚ көрсету үдерістерінің мониторингі модулі көрсетілетін қызметті берушінің МҚ көрсету процесін бақылауды жүзеге асыруға мүмкіндік береді.

Ішкі жүйе модульдерінің функцияларының толық тізбесі 3-кестеде келтірілген.

| Модульдің атауы       | Қол жетімді функционалдылық                    |  |  |  |  |
|-----------------------|------------------------------------------------|--|--|--|--|
| «Өтініштер журналы»   | Көрсетілетін қызметті алушылардың келіп түскен |  |  |  |  |
| модулі                | өтініштер тізімін көрсету                      |  |  |  |  |
|                       | Өтініш деректерін қарау                        |  |  |  |  |
|                       | Өтініштерді және оларға қоса берілген          |  |  |  |  |
|                       | құжаттардың көшірмелерін қарау                 |  |  |  |  |
|                       | Өтініштердің мәртебесін қарау                  |  |  |  |  |
|                       | Өтініштерді келіп түскен күні/ мәртебесі, түрі |  |  |  |  |
|                       | бойынша іріктеу                                |  |  |  |  |
|                       | Этінімдер үшін жауапты орындаушыларды          |  |  |  |  |
|                       | тағайындау                                     |  |  |  |  |
| Өтінішті өңдеу модулі | Көрсетілетін қызметті алушыдан өтінішті        |  |  |  |  |
|                       | қабылдау, қарау                                |  |  |  |  |
|                       | Көрсетілетін қызметті алушының өтініші         |  |  |  |  |
|                       | бойынша құжаттардың көшірмелерін қабылдау,     |  |  |  |  |

Кесте 3. Ішкі жүйе модульдерінің функционалдығы

13 КZ.МОНГУ-01 34 01

|                   |         | қарау                         | 7                                             |           |         |           |
|-------------------|---------|-------------------------------|-----------------------------------------------|-----------|---------|-----------|
|                   |         | Өтіні                         | Өтінішті өңдеу, МҚ көрсету нәтижесін дайындау |           |         |           |
|                   |         | МҚ көрсету нәтижесіне қол қою |                                               |           |         |           |
| МҚ                | көрсету | МҚ к                          | МҚ көрсету процесстерінің мониторингі         |           |         |           |
| үдерістерінің     | _       | ΜҚ                            | көрсету                                       | мәртебесі | бойынша | есептерді |
| мониторинг модулі |         | қалы                          | птастыру                                      |           |         |           |

#### 5.2.Процесстерді орындау реттілігі

Ішкі жүйедегі процесстерді орындау реттілігі:

1) МҚ алу үшін жіберілген өтінімдерді қарау өтініштер журналында орындалады.

2) Көрсетілетін қызметті берушінің жауапты орындаушысын таңдау келіп түскен өтініштер («Келіп түсті» мәртебесі) үшін жүзеге асырылады.

3) Орындаушының өтініштер қабылдауда деректерді енгізу үшін МҚ алу үшін өтінішті қарауы.

4) Өтініш бойынша қабылданған шешімді тіркеу үшін МҚ бойынша шешімдерді енгізу.

5) Көрсетілген қызмет беруші қабылдаған шешімге байланысты МҚ көрсету нәтижесін (оның ішінде МҚ көрсетуден дәлелді бас тарту) қалыптастыру.

6) МҚ көрсету нәтижесін Көрсетілетін қызметті алушыға ЭҮП арқылы жіберу.

7) Өтінімдерді қарау мәртебелеріне бақылауды жүзеге асыру.

5.3.Қарапайым пайдаланушыны Ішкі жүйемен жұмыс істеуге дайындау

Көрсетілген қызметті алушылардың өтініштерімен жұмыс істеу процестерін бастау үшін Ішкі жүйеге кіру қажет. Ол үшін келесі қадамдарды орындаңыз:

- Компьютерде орнатылған шолғышты іске қосыңыз.

– Дербес компьютердің интернетке қосылғандығын және NCLAyer бағдарламасының орнатылғандығын тексеру қажет (жоқ болған жағдайда программаны https://pki.gov.kz/ncalayer/ сайтының сілтемесі бойынша орнату қажет).

– Іске қосылған браузердің мекенжай жолына <u>https://es.iac.kz/</u> мекенжайды енгізіңіз.

– Операциялық жүйеге кіру үшін авторизациялау диалогын ұсынады (Сурет 3):

14 КZ.МОНГУ-01 34 01

| Start Baller Action | А <mark>ВТОРИЗАЦИ</mark> Я |             |
|---------------------|----------------------------|-------------|
|                     | admin                      | Ø           |
|                     | войти                      | войти с эцп |

Сурет 3. Ішкі жүйенің авторизациялау терезесі

Ішкі жүйеде авторизациялау екі жолмен мүмкін болады:

1. Логин мен құпия сөзді енгізу арқылы стандартты авторизациялау.

– «Пайдаланушының логині» өрісіне пайдаланушының логинін, ал «Құпия сөз» өрісіне –тіркеулік жазбаңыздың құпия сөзін енгізіңіз.

– «Кіру» батырмасын басыңыз.

2. ЭЦҚ көмегімен авторизациялау.

– «ЭЦҚ-мен кіру» батырмасын басыңыз. Ішкі жүйеге ЭЦҚ сертификатын таңдағаннан және одан РІN-кодты (құпия сөзді) көрсеткеннен кейін кіруге болады.

– «Файл атауы» жолында сіздің ЭЦҚ кілттері орналасқан жолды көрсету қажет (Сурет 4). Аутентификация кілтін (AUTH\_RSA) таңдап, «Ашу» батырмасын басыңыз.

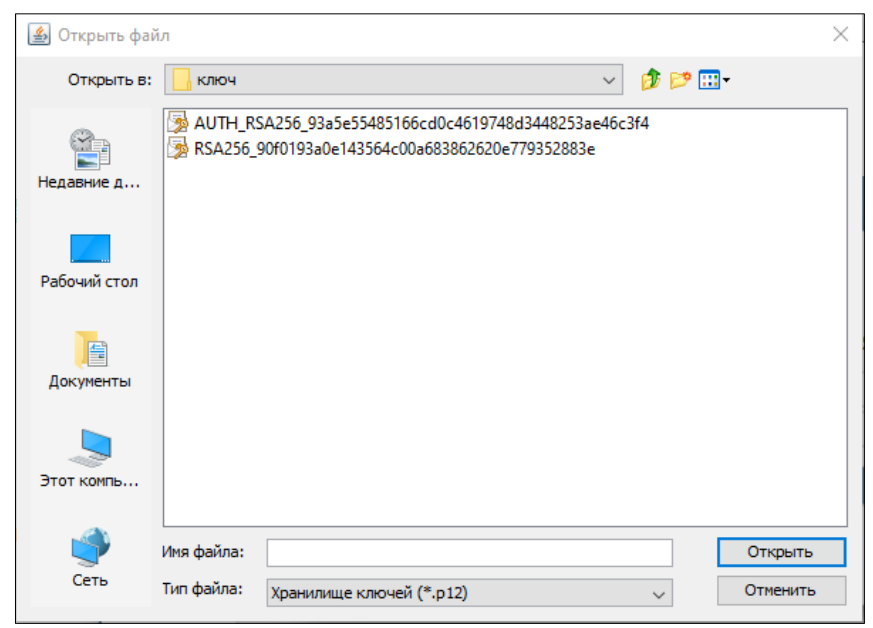

Сурет 4. «Кілттерді сақтау жолы» терезесі

– Пайда болған диалогтік терезеде кілттерді сақтау жолына құпия сөзді енгізіңіз (Сурет 5).

| Формирование ЭЦП в формате XML      |                                                      | ×      |  |
|-------------------------------------|------------------------------------------------------|--------|--|
| Аутентификация                      |                                                      |        |  |
| Тип хранилища:                      | Персональный компьютер                               |        |  |
| Путь к хранилищу:                   | C:\Users\Moldir\Desktop\ключ\AUTH_RSA256_93a5e554851 |        |  |
| Введите пароль на хранилище ключей: |                                                      | 0      |  |
|                                     | Открыть                                              | Отмена |  |
|                                     |                                                      |        |  |
|                                     |                                                      |        |  |

Сурет 5. «Аутентификациялау» терезесі

Құпия сөзді дұрыс енгізген кезде аутентификациялау кілті көрсетіледі (Сурет 6).

|                                 | 0.0          | ормирование ЭЦП                                           |                               |  |  |
|---------------------------------|--------------|-----------------------------------------------------------|-------------------------------|--|--|
| Аутентификация                  |              |                                                           |                               |  |  |
| Тип хранилица:                  |              | Персональный компьютер                                    |                               |  |  |
| Путь к кранилицу:               |              | C:\Users\Amina.Strygina\Desktop\Kniowr 3UT\\\phi\AUTH_RSA |                               |  |  |
| Введите пароль для хранилищ     | е ключей:    | *******                                                   |                               |  |  |
|                                 |              | HORMET IN CERNICOLE KORDINER                              | Отнека                        |  |  |
|                                 |              |                                                           |                               |  |  |
| Выберите ключ для аутентифи     | осация:      |                                                           |                               |  |  |
| BHA256WIthRSAEncryption < @>TEC | TOB TECT < Ø | >c6be 4ee 446 105e6 50dcf22fb 95352fd 42                  | 7a8b6bd < @>34dfe610c36a59] ∨ |  |  |
| Данные выбранного ключ          | a            |                                                           |                               |  |  |
| Уникальное имя владельца:       | ТЕСТОВ ТЕ    | CT                                                        |                               |  |  |
| Серийный номер:                 | 34dfe610c3   | 34dfe610c36a597324c00a55c2821c607a7a2a2d                  |                               |  |  |
| Mes equipment:                  | ¥KO (RSA)    |                                                           |                               |  |  |
| Алгорити:                       | SHA256WR     | hRSAEncryption                                            |                               |  |  |
|                                 |              | Подлисать                                                 | Отисна                        |  |  |
|                                 |              |                                                           |                               |  |  |
|                                 |              |                                                           |                               |  |  |
|                                 |              |                                                           |                               |  |  |

Сурет 6. «ЭЦҚ қалыпастыру» терезесі

- «Қол қою» батырмасын басыңыз.

Назар аударыңыз: Қауіпсіздік мақсатында, егер деректер дұрыс енгізілмесе, Ішкі жүйе қате туралы хабарламаны шығарады (Сурет 7, Қосымша 1).

16 КZ.МОНГУ-01 34 01

|                                        |                                                                                                    | Введен неверный логин или пароль | × |
|----------------------------------------|----------------------------------------------------------------------------------------------------|----------------------------------|---|
|                                        |                                                                                                    |                                  |   |
|                                        |                                                                                                    |                                  |   |
|                                        |                                                                                                    |                                  |   |
| АВТОМАТИЗАЦИЯ<br>ГОСУДАРСТВЕННЫХ УСЛУГ | АВТОРИЗАЦИЯ<br>armann<br>Сообрание и сообрание и сообрание |                                  |   |

Сурет 7. Логин немесе құпия сөз дұрыс енгізілмеген жағдайдағы хабарлама

Егер сіз пайдаланушының тіркеулік жазбасының құпия сөзін ұмытып қалсаңыз, Ішкі жүйенің техникалық қолдау қызметіне жүгініңіз.

ЭЦҚ көмегімен кірген кезде, егер пайдаланушы Ішкі жүйеде тіркелмеген болса, ішкі жүйе қате туралы хабарламаны шығарады (Сурет 8, Қосымша).

|                                        |                                      | Пользователь не найден в системе | × |
|----------------------------------------|--------------------------------------|----------------------------------|---|
|                                        |                                      |                                  |   |
|                                        |                                      |                                  |   |
|                                        |                                      |                                  |   |
| АВТОМАТИЗАЦИЯ<br>ГОСУДАРСТВЕННЫХ УСЛУГ | АВТОРИЗАЦИЯ<br>armann<br>войти с эцп |                                  |   |

Сурет 8. Пайдаланушы Ішкі жүйеден табылмаған жағдайдағы хабарлама

Тіркеулік жазбаның деректерін дұрыс енгізген кезде Ішкі жүйе негізгі терезені («Өтініштер журналы») көрсетеді, бұл Ішкі жүйенің жұмысқа дайындығын растайды (Сурет 9):

| ABT     | ОМАТИ              | ЗАЦИЯ ГОСУДАН | СТВЕННЫХ УСЛУ | /Г МОН РК |     |             |                                             |             | EMPTY EMP     | ртү 😶    | ҚАЗ | P |
|---------|--------------------|---------------|---------------|-----------|-----|-------------|---------------------------------------------|-------------|---------------|----------|-----|---|
| вная⇒ Ж | » Журнал заявлений |               |               |           |     |             |                                             |             |               |          |     |   |
| Журна   | л заявл            | тений         |               |           |     |             | 🛃 НАЗНАЧИТЬ ОТВЕТСТВЕННОГО 🛃 ЭКСПОРТИРОВАТЬ |             |               |          |     |   |
|         | N≌                 | Номер заявки  | Тип заявки    | ИИН       | ΦИΟ | Дата, время | Статус                                      | Решение     | Ответственный | Номер П  | эп  |   |
|         |                    |               | -             |           |     |             | -                                           | -           |               |          |     |   |
|         | 1                  | 375787        | Регистраци    |           |     | 26.10.2020  | Получена                                    | Нет решения |               | 10100458 | 1   |   |
|         | 2                  | 375786        | Выдача сп     |           |     | 26.10.2020  | Получена                                    | Нет решения |               | 10100458 | 1   |   |
|         | 3                  | 375785        | Прием док     |           |     | 26.10.2020  | Получена                                    | Нет решения |               | 10100458 | 1   |   |
|         | 4                  | 375784        | Регистраци    |           |     | 26.10.2020  | Получена                                    | Нет решения |               | 10100458 | 1   |   |
|         | 5                  | 375783        | Выдача сп     |           |     | 26.10.2020  | Получена                                    | Нет решения |               | 10100458 | 1   |   |
|         | 6                  | 375782        | Выдача сп     |           |     | 26.10.2020  | Получена                                    | Нет решения |               | 10100458 | 1   |   |
|         | 7                  | 375781        | Выдача сп     |           |     | 26.10.2020  | Получена                                    | Нет решения |               | 10100458 | 1   |   |
|         | 8                  | 375780        | Прием док     |           |     | 26.10.2020  | В обработк                                  | Нет решения |               | 10100458 | 1   |   |
|         | 9                  | 375779        | Выдача сп     |           |     | 26.10.2020  | Получена                                    | Нет решения |               | 10100458 | 1   |   |
|         | 10                 | 375778        | Выдача сп     |           |     | 26.10.2020  | Получена                                    | Нет решения |               | 10100458 | 1   |   |
|         | 11                 | 375776        | Выдача сп     |           |     | 26.10.2020  | Получена                                    | Нет решения |               | 10100458 | 1   |   |
|         | 12                 | 375777        | Выдача сп     |           |     | 26.10.2020  | Получена                                    | Нет решения |               | 10100458 | 1   |   |
|         | 13                 | 375775        | Прием док     |           |     | 26.10.2020  | На подпис                                   | Положител   |               | 10100458 | 1   |   |
|         | 14                 | 375774        | Выдача сп     |           |     | 26.10.2020  | Завершен                                    | Положител   | ТУРАРХАН      | 10100458 | 1   |   |

Сурет 9. Ішкі жүйенің негізгі терезесі

#### 5.4.«Өтініштер журналы» модулі

Мақсаты:

1. Бұл модуль Көрсетілетін қызмет алушылардың осы қызмет берушіге келіп түскен өтініштерімен жұмыс істеуге арналған.

Орындалу шарттары:

1. Көрсетілетін қызметті алушыдан келіп түскен кем дегенде бір өтінімнің болуы.

Нәтиже:

париад у Журиад задряеций

1. Өтінімдердің толық тізімі көрсетілген.

2. Іріктеу/ іздеу критерийлерінің талаптарын қанағаттандыратын өтінімдер тізімі (нақты өтінім) көрсетілген.

Негізгі әрекеттер:

1) Жауапты орындаушы нөмірі, ЭҮП нөмірі, ЖСН немесе Көрсетілетін қызметті алушының тегі, аты, әкесінің аты бойынша өтінімді іздеу (Сурет 10).

2) Өтінім түрі, келіп түскен күні-уақыты, мәртебесі, шешімі бойынша өтінімдерді іріктеу(Сурет 11).

3) Келіп түскен өтінімді таңдау (Сурет 10).

| (урна | л заяв | лений        |            |          |         |             | 🧞 НАЗНАЧИТЬ |          | ого 🛃 эксп    | ЮРТИРОВАТЬ |
|-------|--------|--------------|------------|----------|---------|-------------|-------------|----------|---------------|------------|
|       | N⁰     | Номер заявки | Тип заявки | ИИН      | ΦΝΟ     | Дата, время | Статус      | Решение  | Ответственный | Номер ПЭП  |
|       |        | 3860 ×       | •          |          |         |             | •           | •        |               |            |
|       | 1      | 3860         | Признани   | 94042130 | ӘБДІРОВ | 29.10.202   | Получена    | Нет реше |               | 10109001   |

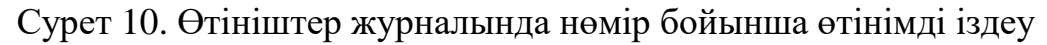

«**Өтініштер журналы**» модулінің интерфейсі келесі элементтерден тұрады:

– «ЖАУАПТЫНЫ ТАҒАЙЫНДАУ» батырмасы. Форматы - Көрсетілген өтінім үшін жауапты орындаушыны таңдауға арналған құрал.

– «ЭКСПОРТТАУ» батырмасы. Форматы - өтініштер журналын Көрсетілген қызметті беруші Microsoft Excel көмегімен ашуға болатынын .xls файлына жүктеу құралы.

– «Өтініштер журналы» Көрсетілген қызметті берушіге келіп түскен, сонымен қатар Көрсетілген қызмет берушімен өңделген өтініштерді көрсету үшін арналады.

Модуль келесі элементтерді құрайды:

– Өтінімді таңдау үшін жалаушыны қою. Форматы-checbox қосқышы. Жалауша қойылған жағдайда, бұл өтінім келесі операцияларды орындау үшін таңдалғанын білдіреді.

– «**№**» бағанасы-өтінімнің реттік нөмірін көрсететін ақпараттық жол.

– «Өтінім нөмірі» бағанасы-өтінім нөмірін көрсететін ақпараттық жол.

– «Өтінім түрі» бағанасы – МҚ тізіліміне сәйкес МҚ атауын көрсететін ақпараттық жол.

– «**ТАӘ» бағаны** – Көрсетілетін қызметті алушының тегін, атын, әкесінің атын көрсететін ақпараттық жол.

– «ЖСН» бағанасы – Көрсетілетін қызметті алушының ЖСН-н көрсететін ақпараттық жол.

– «Күні, уақыты» бағанасы – Көрсетілетін қызметті алушы өтінімінің келіп түскен күні-уақытын көрсететін ақпараттық жол.

– «Мәртебе» бағанасы – өтінімнің мәртебесін көрсететін ақпараттық өріс (сәтті аяқталды, қатемен аяқталды, өңдеуде, сыртқы жүйеде өңдеуде, қол қойылуда, келіп түсті).

– «Шешім» бағанасы – өтінім бойынша өңдеу нәтижесін көрсететін ақпараттық өріс (оң-жасыл түс, теріс-қызыл түс, шешім жоқ-ақ түс, қатемен аяқталды).

– «Жауапты» бағанасы – өтінім бойынша жауапты орындаушыны көрсететін ақпараттық жол.

– «ЭҮП нөмірі» бағанасы – ЭҮП-да берілген өтінім нөмірін көрсететін ақпараттық жол.

19 КZ.МОНГУ-01 34 01

| Глав | <u>зная</u> » Х | Курнал :       | заявлений    |                   |              |                |                  |                  |                  |               |                |
|------|-----------------|----------------|--------------|-------------------|--------------|----------------|------------------|------------------|------------------|---------------|----------------|
|      | Журна           | рнал заявлений |              |                   |              |                |                  |                  | 🛓 ЭКСПОРТИРОВАТЬ |               |                |
|      |                 | N₽             | Номер заявки | Тип заявки        | ИИН          | ФИО            | Дата, время      | Статус           | Решение          | Ответственный | Номер ПЭП      |
|      |                 |                |              | Выдача дублик 🗙   |              |                |                  | •                | •                |               |                |
|      |                 | 1              | 374959       | Выдача дубликатов | 960427301267 | АҚБЕРГЕН ЕРБОЛ | 23.10.2020 12:46 | Получена         | Нет решения      |               | 10100457663760 |
|      |                 | 2              | 374206       | Выдача дубликатов | 600511300678 | МАКАЖАНОВ НЫГ  | 21.10.2020 15:26 | В обработке      | Нет решения      |               | 10100457199433 |
|      |                 | 3              | 373760       | Выдача дубликатов | 660322401923 | ЖАУМБАЕВА АЙГУ | 20.10.2020 15:50 | Завершен успешно | Положительно     |               | 10100456928095 |
|      |                 | 4              | 373382       | Выдача дубликатов | 620310400185 | АСАНОВА БАТИМА | 19.10.2020 16:44 | Завершен успешно | Положительно     |               | 10100456683230 |
|      |                 | 5              | 372998       | Выдача дубликатов | 851210400255 | КЕНЖЕБАЕВА АНН | 16.10.2020 21:48 | Завершен успешно | Положительно     |               | 10100456330595 |

Сурет 11. Өтінім түрі бойынша өтініштерді іріктеу

Келіп түскен өтінім деректерін қарау интерфейсін құрайды (Сурет 12):

– «**ӨҢДЕУГЕ ҚАБЫЛДАУ**» батырмасы. Форматы – Көрсетілетін қызметті алушының өтінімінің қабылданғанын растауға арналған құрал.

| павная → Журнал заявлений → <b>Заявка</b>                                                    |                          |                                             |
|----------------------------------------------------------------------------------------------|--------------------------|---------------------------------------------|
| Регистрация студента обучающегося                                                            | і за рубежом             |                                             |
|                                                                                              |                          | РАЗВЕРНУТЬ ВСЕ РАЗДЕЛЫ СВЕРНУТЬ ВСЕ РАЗДЕЛЫ |
| Номер заявки: 3832                                                                           | Сведения о Заявителе     | ^                                           |
| Статус заявки: Получена<br>Результат обработки: Нет решения<br>Дата заявки: 27.10.2020 14:55 | Фамилия заявителя        |                                             |
| иип заявителя:<br>Номер узявки ПЭП:<br>Номер устратавля: 17634                               | Имя заявителя            |                                             |
| БИН услугодателя:                                                                            | Отчество заявителя       |                                             |
|                                                                                              | Дата рождения заявителя  |                                             |
|                                                                                              | Номер телефона заявителя |                                             |
| Сведения о Заявителе<br>Адресные данные                                                      | e-mail заявителя         | tet@mail.ru                                 |
| Сведения о документе, удостоверяющем<br>личность                                             |                          |                                             |
| Данные паспорта<br>Сведения о заявке                                                         | Адресные данные          | ^                                           |
| Прикладываемые документы                                                                     | Страна                   | казахстан                                   |
|                                                                                              | Область                  | · · · · · · · · · · · · · · · · · · ·       |
|                                                                                              | Район                    | АКЖАИКСКИЙ РАЙОН 👻                          |
|                                                                                              | Населенный пункт         | АЮКАИКСКИЙ РАЙОН                            |
|                                                                                              | Улица                    | УЛИЦА Абай                                  |
|                                                                                              | Дом                      | 56                                          |
|                                                                                              |                          |                                             |
|                                                                                              |                          | 🗸 ПРИНЯТЬ НА ОБРАБОТКУ                      |

Сурет 12. Келіп түскен өтінім деректерін қарау интерфейсі

#### 5.5.Өтінішті өңдеу модулі

Мақсаты:

1. Бұл модуль Көрсетілетін қызметті алушының осы Көрсетілетін қызметті берушіге келіп түскен өтінішін өңдеуге арналады.

Орындалу шарттары:

1. Көрсетілетін қызметті алушыдан келіп түскен кем дегенде бір өтінімнің болуы.

Результат:

1. «Келіп түсті» мәртебесі бар қандай да бір өтінімді орындауға жауапты тұлға тағайындалды.

2. Өтінім өңдеуге қабылданды

3. Өтінім оң өңделді / өтінім теріс өңделді.

Негізгі әрекеттер:

1) «Келіп түсті» мәртебесіндегі өтінім үшін жауапты орындаушыны тағайындау:

о Келіп түскен өтінімді таңдау (Сурет 13).

о Көрсетілетін қызметті берушінің жауапты қызметкерін таңдау (Сурет 14).

о Өтінімді қабылдауды растау (Сурет 15).

2) Жауапты орындаушыда өтінімді көрсету.

3) МҚ көрсетудің оң / теріс нәтижесін қалыптастыру (Сурет 16).

| авная | ⇒ Жу | рнал з | аявлений     |                   |     |     |                  |                  |              |                     |                  |
|-------|------|--------|--------------|-------------------|-----|-----|------------------|------------------|--------------|---------------------|------------------|
| Жур   | онал | заявл  | тений        |                   |     |     |                  |                  | 🤰 назна      | ЧИТЬ ОТВЕТСТВЕННОГО | 🕹 ЭКСПОРТИРОВАТЬ |
|       |      | N⁰     | Номер заявки | Тип заявки        | ИИН | ΦИΟ | Дата, время      | Статус           | Решение      | Ответственный       | Номер ПЭП        |
|       |      |        |              | •                 |     |     |                  | •                | •            |                     |                  |
|       |      | 1      | 374959       | Выдача дубликатов | ,   |     | 23.10.2020 12:46 | Получена         | Нет решения  |                     |                  |
|       |      | 2      | 374206       | Выдача дубликатов | }   |     | 21.10.2020 15:26 | В обработке      | Нет решения  |                     |                  |
|       |      | 3      | 373760       | Выдача дубликатов | }   |     | 20.10.2020 15:50 | Завершен успешно | Положительно |                     |                  |
|       |      | 4      | 373382       | Выдача дубликатов | i   |     | 19.10.2020 16:44 | Завершен успешно | Положительно |                     |                  |
|       |      | 5      | 372998       | Выдача дубликатов | ;   |     | 16.10.2020 21:48 | Завершен успешно | Положительно |                     |                  |

Сурет 13. «Жауапты орындаушыны тағайындау үшін өтінімді таңдау» интерфейсі

| л заявлений  |                   |            |                          |                         |              |                    |
|--------------|-------------------|------------|--------------------------|-------------------------|--------------|--------------------|
| влений       |                   |            | Назначить ответственного | ×                       | 👤 назнач     | ИТЬ ОТВЕТСТВЕННОГО |
| Номер заявки | Тип заявки        | иин        | БАҒАШАР ЖҰМАЖАНОВ        |                         | Решение      | Ответственный      |
|              | -                 |            | БОТАГӨЗ БОЛАТБЕК         |                         | · · · ·      |                    |
| 374959       | Выдача дубликатов | 960427301: | БАҒАШАР ЖҰМАЖАНОВ        |                         | ет решения   |                    |
| 369006       | Выдача дубликатов | 870226401: | ГУЛИЯ ТОКТЫБАЕВА         |                         | Іоложительно |                    |
| 369005       | Выдача дубликатов | 670917400  | КАМИЛЯ АМЕНОВА           |                         | Іоложительно |                    |
| 368107       | Выдача дубликатов | 840127400  | УЛЖАН СУРМАНОВА          |                         | Іоложительно |                    |
| 367452       | Выдача дубликатов | 790225300  | БАКЫТ АМАНСЕИКОВА        |                         | Іоложительно |                    |
| 367443       | Выдача дубликатов | 860506400  |                          |                         | Іоложительно |                    |
| 365266       | Выдача дубликатов | 870520402  |                          | НАЗНАЧИТЬ ОТВЕТСТВЕННЫМ | Іоложительно | УЛЖАН СУРМАНОВ     |
| 364598       | Выдача дубликатов | 960814400  |                          | ла опреден униешно      | Лоложительно | УЛЖАН СУРМАНОВ     |

Сурет 14. Көрсетілетін қызметті берушінің жауапты қызметкерін таңдау

| Главная -> Журнал заявлений -> Заявка                                                        |                                                |                                          |                                           |                                             |
|----------------------------------------------------------------------------------------------|------------------------------------------------|------------------------------------------|-------------------------------------------|---------------------------------------------|
| Назначение единовременной денежной                                                           | выплаты в связи с у                            | сыновлением ребенка-сироты и (і          | или) ребенка, оставшегося без попечения р | одителей                                    |
|                                                                                              |                                                |                                          |                                           | РАЗВЕРНУТЬ ВСЕ РАЗДЕЛЫ СВЕРНУТЬ ВСЕ РАЗДЕЛЫ |
| Номер заявки: 3697                                                                           | Сведения о Заявителе                           |                                          |                                           | ^                                           |
| Статус заявки: Получена<br>Результат обработки: Нет решения<br>Дата заявки: 18.10.2020 12:55 | Фамилия заявителя ИС                           | 'АРМ ГУ"                                 | АХМАДАЛИЕВА                               |                                             |
| ИИН заявителя:<br>Номер заявки ПЭП:                                                          | Имя заявителя                                  |                                          | АХМАДАЛИЕВА                               |                                             |
| БИНуспутодателя:<br>Услугодатель:                                                            | Отчество заявителя<br>Дата рождения заявите    | Принятие заявки                          | ×                                         |                                             |
| Сведения о Заявителе<br>Адресные данные<br>Сведения о документе, удостоверяющем              | Номер телефона заяви<br>е-mail заявителя ИС "А | Вы хотите принять заявку с номером 3697? | ПРИНЯТЬ НА ОБРАБОТКУ                      |                                             |
| Сведения о решении суда<br>Сведения о лицевом счете                                          | Адресные данные                                |                                          |                                           | ^                                           |
| Сведения о ребёнке<br>Согласие по заявлению                                                  | Страна                                         |                                          | ҚАЗАҚСТАН                                 |                                             |
| Прикладываемые документы<br>Обработка заявки                                                 | Область                                        |                                          | ШЫҒ-ҚАЗАҚСТАН                             | *                                           |
|                                                                                              | Район                                          |                                          | УСТЬ-КАМЕНОГОРСК                          | ×                                           |
|                                                                                              | Населенный пункт                               |                                          | НУР-СУЛТАН                                |                                             |
|                                                                                              | Улица                                          |                                          | УЛИЦА Габидена Мустафина                  |                                             |
|                                                                                              | Дом                                            |                                          | 21/5                                      |                                             |
|                                                                                              |                                                |                                          |                                           |                                             |

Сурет 15. Келіп түскен өтінімді қабылдау

|                                                                                                 |                                                   | Заявка услешно принята            |            |
|-------------------------------------------------------------------------------------------------|---------------------------------------------------|-----------------------------------|------------|
| остановка на очередь детей дошко.                                                               | льного возраста (до 6 лет) для направления в детс | кие дошкольные организации        |            |
|                                                                                                 |                                                   | РАЗВЕРНУТЬ ВСЕ РАЗДЕЛЫ СВЕРНУТЬ В | ЗЕ РАЗДЕЛІ |
| Номер заявки: 3781                                                                              | Сведения о Заявителе                              |                                   | ^          |
| Статус заявки: В оораоотке<br>Результат обработки: Нет решения<br>Дата заявки: 26.10.2020 10:01 | Фамилия заявителя ИС "АРМ ГУ"                     |                                   |            |
| иин заявителя:<br>Номер заявки ПЭП:                                                             | Имя заявителя                                     |                                   |            |
|                                                                                                 | Отчество заявителя                                |                                   |            |
| Сведения о Заявителе<br>Апресные данные                                                         | Дата рождения заявителя                           |                                   |            |
| Сведения о документе, удостоверяющем<br>личность                                                | Номер телефона заявителя ИС "АРМ ГУ"              | 7759365723                        |            |
| Сведения о ребенке                                                                              | e-mail заявителя ИС "АРМ ГУ"                      | asdsad@mail.ru                    |            |
| данные свидетельства о рождении ресенка<br>Категория заявителя                                  |                                                   |                                   |            |
| Сведения о льготах<br>Информация об очерели                                                     | Адресные данные                                   |                                   |            |
| Обработка заявки                                                                                | Страна                                            | ҚАЗАҚСТАН                         |            |
|                                                                                                 | Область                                           | ШЫҒ-ҚАЗАҚСТАН                     |            |
|                                                                                                 | Район                                             | УСТЬ-КАМЕНОГОРСК                  | Ŧ          |
|                                                                                                 | Населенный пункт                                  | НУР-СУЛТАН                        |            |
|                                                                                                 | Улица                                             | УЛИЦА Габидена Мустафина          |            |
|                                                                                                 | Дом                                               | 21/5                              |            |
|                                                                                                 |                                                   | 107                               |            |

Сурет 16. Өтінімді қабылдағаннан кейінгі өңдеу интерфейсі

Өтінімді қабылданғаннан кейінгі өңдеу интерфейсі келесі элементтерді қамтиды:

– «САҚТАУ» бастырмасы. Форматы-Көрсетілетін қызметті алушының қабылданған өтінімінің деректерін сақтауға және кейіннен жауапты орындаушыға беруге арналған құрал.

– «**ОҢ ӨҢДЕУ**» батырмасы. Форматы-МҚ көрсетудің оң нәтижесінің деректерін енгізуге арналған құрал.

– «**ТЕРІС ӨҢДЕУ**» батырмасы. Форматы-МҚ көрсетудің теріс нәтижесінің деректерін енгізуге арналған құрал.

## 5.6. Мемлекеттік қызмет көрсету үдерістерінің мониторинг модулі

МҚ көрсету үдерістерінің мониторингі модулі пайдаланушы көрсеткен кезең үшін барлық ММ, автоматтандырылған кіші жүйе бойынша келесі форматтағы есептілікті қалыптастыруға мүмкіндік береді (Суреттер 17, 18, 19).

Кіріс деректері:

- есепті қалыптастыру күні, басы;
- есепті қалыптастыру күні, соңы.

Шығыс деректері:

– МҚ тобының атауы;

- белгілі бір кезең ішінде келіп түскен өтінімдер саны;;
- өңделуде тұрған өтінімдер саны;
- қол қойылуда тұрған өтінімдер саны;
- өзге ББ АЖ-не жіберілген өтінімдер саны;
- оң нәтижемен аяқталған өтінімдер саны;
- теріс нәтижемен аяқталған өтінімдер саны.

| Период: с 08.10.2020 10:05 - по 28.10.202 | 0 10:05   |             |            |              |              |                  |                  |
|-------------------------------------------|-----------|-------------|------------|--------------|--------------|------------------|------------------|
| Услуга: Все услуги                        |           |             |            |              |              |                  |                  |
| Населенный пункт                          | Поступило | В обработке | На подписи | Положительно | Отрицательно | Передано в ИС ОО | Всего по региону |
| Акмолинская область                       | 13        | 27          | 2          | 39           | 32           | 0                | 113              |
| Жамбылская область                        | 2         | 0           | 0          | 0            | 0            | 0                | 2                |
| Карагандинская область                    | 14        | 2           | 0          | 4            | 10           | 1                | 31               |
| Кызылординская область                    | 0         | 1           | 1          | 3            | 0            | 0                | 5                |
| Туркестанская область                     | 0         | 2           | 0          | 1            | 1            | 0                | 4                |
| Восточно-Казахстанская область            | 2         | 0           | 0          | 0            | 0            | 0                | 2                |
| г.Нур-Султан                              | 23        | 13          | 1          | 12           | 9            | 8                | 66               |
|                                           | 2         | 1           | 0          | 0            | 0            | 0                | 3                |
| Всего по статусу                          | 56        | 46          | 4          | 59           | 52           | 9                | 226              |

Сурет 17. «ҚР БҒМ Мемлекеттік қызмет көрсету мониторингі» есебі

| лавная > | Мониторинг                     |           |             |            |              |              |                  |                  |
|----------|--------------------------------|-----------|-------------|------------|--------------|--------------|------------------|------------------|
| TAB      | ица диаграмма                  |           |             |            |              |              |                  |                  |
| 08.1     | 28:10 2020 10:05               |           | Ť           |            |              |              | <u>.</u>         | ЭКСПОРТИРОВАТЬ   |
| N₽       | Населенный пункт               | Поступило | В обработке | На подписи | Положительно | Отрицательно | Передано в ИС ОО | Всего по региону |
|          |                                |           |             |            |              |              |                  |                  |
| 1        | Акмолинская область            | 13        | 27          | 2          | 39           | 32           | 0                | 113              |
| 2        | Жамбылская область             | 2         | 0           | 0          | 0            | 0            | 0                | 2                |
| 3        | Карагандинская область         | 14        | 2           | 0          | 4            | 10           | 1                | 31               |
| 4        | Кызылординская область         | 0         | 1           | 1          | 3            | 0            | 0                | 5                |
| 5        | Туркестанская область          | 0         | 2           | 0          | 1            | 1            | 0                | 4                |
| 6        | Восточно-Казахстанская область | 2         | 0           | 0          | 0            | 0            | 0                | 2                |
| 7        | г.Нур-Султан                   | 23        | 13          | 1          | 12           | 9            | 8                | 66               |
| 8        |                                | 2         | 1           | 0          | 0            | 0            | 0                | 3                |
| 9        | Bcero no cratycy               | 56        | 46          | 4          | 59           | 52           | 9                | 226              |

Сурет 18. «ҚР БҒМ Мемлекеттік қызметтер көрсету мониторингі» интерфейсі

23 КZ.МОНГУ-01 34 01

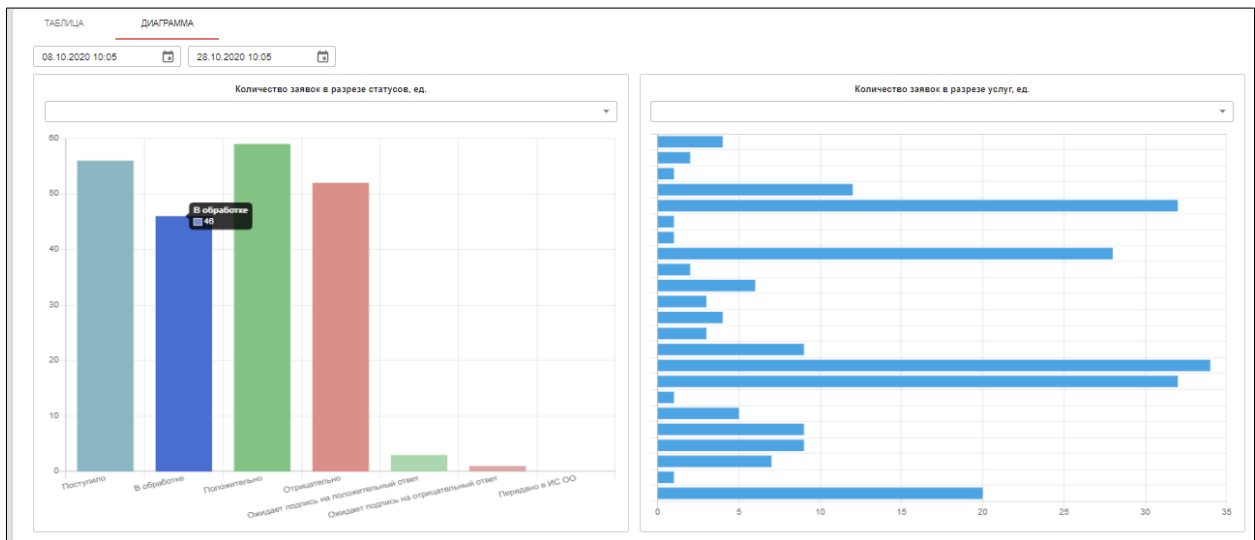

Сурет 19. «ҚР БҒМ Мемлекеттік қызмет көрсету мониторингі» есебі негізіндегі диаграмма

#### 5.7. Пайдаланушы профилі

Ішкі жүйені пайдаланушының профилі келесі функцияларды қамтиды:

– профиль деректерін өзгерту (тегі, аты, әкесінің аты, ЖСН, электрондық пошта, лауазымы, телефон нөмірі) (Сурет 20).

- құпия сөзді өзгерту (Сурет 21);

- «түнгі режим» функциясын қосу және өшіру (Сурет 22).

Ішкі жүйеде пайдаланушы интерфейсінің тілін таңдау мүмкіндігі бар: орыс және мемлекеттік тілде.

| Редактировать профиль       | ×                           |
|-----------------------------|-----------------------------|
| ИИН                         |                             |
| Фамилия                     |                             |
| Имя                         | ЯКОВ                        |
| Отчество                    | Отчество                    |
| Логин                       |                             |
| Email                       | migrated_user@4696.kz       |
| Роль                        | Администратор 👻             |
| Организация (подразделение) | ОРГАНИЗАЦИЯ (ПОДРАЗДЕЛЕНИЕ) |
| Должность (на русском)      | RUPOS                       |
| Должность (на казахском)    | KK POS                      |
| Номер телефона              | 7889789                     |
|                             | СОХРАНИТЬ 🔇 ОТМЕНА          |

Сурет 20.«Профильді өңдеу» интерфейсі

| 24                |                |  |  |  |  |  |
|-------------------|----------------|--|--|--|--|--|
| КZ.МОНГУ-01 34 01 |                |  |  |  |  |  |
| Изменить пароль   |                |  |  |  |  |  |
| Текущий пароль    | Текущий пароль |  |  |  |  |  |

 $\times$ 

| повый пароль | Новый пароль | Новый пароль | Новый пароль |  |  |  |  |
|--------------|--------------|--------------|--------------|--|--|--|--|
|--------------|--------------|--------------|--------------|--|--|--|--|

Сурет 21. «Құпия сөздң өзгерту» интерфейсі

|           |               |      | ЯКОВ ШМИДТ 😝 қаз                                              | РУС |
|-----------|---------------|------|---------------------------------------------------------------|-----|
| 🧞 назнач  | ИТЬ ОТВЕТСТВЕ | нног | <ul> <li>Профиль</li> <li>Смена пароля</li> <li>Тъ</li> </ul> |     |
| Іомер ПЭП | БИН           | Ha   | Выйти Ночной режим                                            |     |

Сурет 22. «Түнгі режим» интерфейсі

#### 25 КZ.МОНГУ-01 34 01 **6. АПАТТЫҚ ЖАҒДАЙЛАР**

Егер процесс аяқталмаса, сіз интерфейске енгізілген барлық деректерді сақтап, браузерді қайта іске қосуыңыз керек.

Егер жоғарыда сипатталған әрекеттер оң өзгерістерге әкелмесе, Ішкі жүйенің әкімшісіне жүгіну керек. Бұл жағдайда мәселе туралы мүмкіндігінше толық ақпарат беру қажет: мәселе туындағанға дейін қандай әрекеттер жасалды, қандай хабарламалар шығарылды. Сондай-ақ, қате бейнесі бар скриншотты жіберу керек.

Деректерге рұқсатсыз араласу, техникалық құралдардың ұзақ уақыт істен шығуы анықталған жағдайда Ішкі жүйе әкімшісіне жүгіну қажет.

## 7. ЖҰМЫС ІСТЕУДІ ИГЕРУ БОЙЫНША ҰСЫНЫМДАР

Ішкі жүйеде (Басшы және Орындаушы рөлдеріндегі колданушылар үшін) жұмыс істеудің мысалы:

1) Ішкі жүйеге кіру. Ішкі жүйеге қолданушылар логин және құпия сөз арқылы немесе ЭЦҚ арқылы кіреді. (Сурет 23).

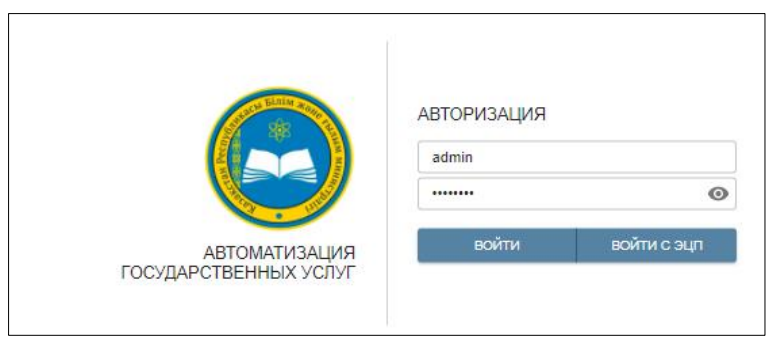

Сурет 23. Ішкі жүйеге кіру

2) Көрсетілетін қызметті берушіге келіп түскен өтінімдерді қарау. «Басшы» рөліндегі пайдаланушы өтініштер журналынан барлық өтінімдерді көре алады (24-Сурет).

| урна | п заявл | пений        |                  |     |              |                  |                  | 🥏 НАЗНАЧИТЬ  | ответственного | ЭКСПОРТИРОВАТЬ |
|------|---------|--------------|------------------|-----|--------------|------------------|------------------|--------------|----------------|----------------|
|      | Nº      | Номер заявки | Тип заявки       | ИИН | ФИО          | Дата, время      | Статус           | Решение      | Ответственный  | Номер ПЭП      |
|      |         |              | •                |     |              |                  | •                | •            |                |                |
|      | 1       | 3734         | Признание и ност |     | УРАЛОВА АНАР | 21.10.2020 10:31 | Получена         | Нет решения  | ЗЫЛИХА ЖАПАР   | 10109001213778 |
|      | 2       | 3730         | Признание и ност |     | УРАЛОВА АНАР | 21.10.2020 08:45 | Получена         | Нет решения  | ЗЫЛИХА ЖАПАР   | 10109001213776 |
|      | 3       | 3690         | Признание и ност |     | УРАЛОВА АНАР | 16.10.2020 15:45 | Получена         | Нет решения  |                | 10109001213078 |
|      | 4       | 3687         | Признание и ност |     | УРАЛОВА АНАР | 16.10.2020 15:29 | Завершен успешно | Отрицательно |                | 10109001213058 |
|      | 5       | 3602         | Признание и ност |     | АХМАДАЛИЕВА  | 12.10.2020 15:47 | В обработке      | Нет решения  |                | 10109001212482 |
|      | 6       | 3600         | Признание и ност |     | АХМАДАЛИЕВА  | 12.10.2020 12:03 | Завершен успешно | Отрицательно |                | 10109001212412 |
|      | 7       | 3599         | Признание и ност |     | АХМАДАЛИЕВА  | 12.10.2020 10:29 | Завершен успешно | Отрицательно |                | 10109001212395 |
|      | 8       | 3440         | Признание и ност |     | ФАХРИДЕНОВ З | 10.07.2020 13:16 | Завершен успешно | Положительно |                | 10109001195982 |
|      | 9       | 2857         | Признание и ност |     | ФАХРИДЕНОВ З | 05.06.2020 21:24 | Завершен успешно | Положительно |                | 10109001188386 |
|      | 10      | 2855         | Признание и ност |     | ФАХРИДЕНОВ З | 05.06.2020 21:06 | Завершен успешно | Положительно |                | 10109001188384 |

Сурет 24. Өтініштер журналын қарау

3) Өтінімді өңдеу үшін нақты өтінімді таңдау және жауапты орындаушыны тағайындау (25-Сурет). «Басшы» рөлі бар пайдаланушы «Келіп түсті» мәртебесі бар өтінімді орындауға жауапты адамды тағайындайды.

| ая » Ж       | Курнал: | заявлений    |                  |     |              |                  |                  |              |                |                |
|--------------|---------|--------------|------------------|-----|--------------|------------------|------------------|--------------|----------------|----------------|
| (урна        | л заяв. | лений        |                  |     |              |                  |                  | 🤰 НАЗНАЧИТЬ  | ОТВЕТСТВЕННОГО | ЭКСПОРТИРОВА   |
|              | N2      | Номер заявки | Тип заявки       | ИИН | ФИО          | Дата, время      | Статус           | Решение      | Ответственный  | Номер ПЭП      |
|              |         |              | •                |     |              |                  | •                | •            |                |                |
|              | 1       | 3734         | Признание и ност |     | УРАЛОВА АНАР | 21.10.2020 10:31 | Получена         | Нет решения  | ЗЫЛИХА ЖАПАР   | 10109001213778 |
|              | 2       | 3730         | Признание и ност |     | УРАЛОВА АНАР | 21.10.2020 08:45 | Получена         | Нет решения  | ЗЫЛИХА ЖАПАР   | 10109001213776 |
| $\checkmark$ | 3       | 3690         | Признание и ност |     | УРАЛОВА АНАР | 16.10.2020 15:45 | Получена         | Нет решения  |                | 10109001213078 |
|              | 4       | 3687         | Признание и ност |     | УРАЛОВА АНАР | 16.10.2020 15:29 | Завершен успешно | Отрицательно |                | 10109001213058 |
|              | 5       | 3602         | Признание и ност |     | АХМАДАЛИЕВА  | 12.10.2020 15:47 | В обработке      | Нет решения  |                | 10109001212482 |
|              | 6       | 3600         | Признание и ност |     | АХМАДАЛИЕВА  | 12.10.2020 12:03 | Завершен успешно | Отрицательно |                | 10109001212412 |

Сурет 25. Өңдеуге арналған өтінімді таңдау

4) Басшы өтінімді таңдап, одан әрі «ЖАУАПТЫНЫ ТАҒАЙЫНДАУ» батырмасын басады. Батырманы басқаннан кейін жауапты орындаушылардың аты-жөні көрсетілген терезе пайда болады (26-Сурет).

| лз  | аявлений     |                   |            |                          |                  |                        |    |             |                      |
|-----|--------------|-------------------|------------|--------------------------|------------------|------------------------|----|-------------|----------------------|
| IBJ | влений       |                   |            | Назначить ответственного |                  |                        | ×  | 🛃 назни     | АЧИТЬ ОТВЕТСТВЕННОГО |
|     | Номер заявки | Тип заявки        | ИИН        | БАҒАШАР ЖҰМАЖАНОВ        |                  |                        |    | Решение     | Ответственный        |
|     |              | -                 |            | EOTAF93 EOJATEEK         |                  |                        |    | v           |                      |
|     | 374959       | Выдача дубликатов | 960427301: | БАҒАШАР ЖҰМАЖАНОВ        |                  |                        |    | ет решения  |                      |
|     | 369006       | Выдача дубликатов | 870226401: | ГУЛИЯ ТОКТЫБАЕВА         |                  |                        |    | оложительно |                      |
|     | 369005       | Выдача дубликатов | 670917400  | КАМИЛЯ АМЕНОВА           |                  |                        |    | оложительно |                      |
|     | 368107       | Выдача дубликатов | 840127400  | УЛЖАН СУРМАНОВА          |                  |                        |    | оложительно |                      |
|     | 367452       | Выдача дубликатов | 790225300  | БАКЫТ АМАНСЕИКОВА        |                  |                        |    | оложительно |                      |
|     | 367443       | Выдача дубликатов | 860506400  |                          |                  |                        |    | оложительно |                      |
|     | 365266       | Выдача дубликатов | 870520402  |                          |                  | НАЗНАЧИТЬ ОТВЕТСТВЕННЬ | IM | оложительно | УЛЖАН СУРМАНОВ.      |
|     | 364598       | Выдача дубликатов | 960814400  |                          | 13.03.2020 13.21 |                        | _  | оложительно | УЛЖАН СУРМАНОВ.      |

Сурет 26. Көрсетілетін қызметті берушінің жауапты орындаушысын тағайындау

5) Басшы қажетті Орындаушыны таңдайды, «ЖАУАПТЫНЫ ТАҒАЙЫНДАУ» батырмасын басады. Өтінім жауапты орындаушыға жіберіледі.

6) Орындаушының өтінімді қабылдауы (27-Сурет). «Орындаушы» рөлі бар пайдаланушы өтінімді өңдеуге қабылдайды, ол үшін «ӨҢДЕУГЕ ҚАБЫЛДАУ» батырмасын басады. Жүйеде өтінімге «Өңделуде» мәртебесі беріледі.

|                                                                                                    |                        |                                         |                          | РАЗВЕРНУТЬ ВСЕ РАЗДЕЛЫ СВЕРНУТЬ ВСЕ РАЗДЕЛЬ |
|----------------------------------------------------------------------------------------------------|------------------------|-----------------------------------------|--------------------------|---------------------------------------------|
| юмер заявки: 3697                                                                                                    | Сведения о Заявителе   |                                         |                          | ^                                           |
| Статус заявки: Получена<br>Результат обработки: Нет решения<br>Дата заявки: 18.10.2020 12:55<br>ИИН заявкителя:<br>Номер заявки ПЭП: | Фамилия заявителя ИС   | "АРМ ГУ"                                | АХМАДАЛИЕВА              |                                             |
|                                                                                                    | Имя заявителя          |                                         | АХМАДАЛИЕВА              |                                             |
| омер услугодателя: 76251<br>ИН услугодателя:<br>слугодатель:                                                                         | Отчество заявителя     |                                         |                          |                                             |
|                                                                                                    | Дата рождения заявите. | Принятие заявки                         | ^                        |                                             |
|                                                                                                    | Номер телефона заявит  | Вы хотите принять заявку с номером 3697 | ?                        |                                             |
| дресные данные                                                                                                    | e-mail заявителя ИС "А |                                         |                          |                                             |
| ведения о документе, удостоверяющем<br>ичность                                                                                       |                        |                                         |                          |                                             |
| ведения о решении суда<br>Зведения о лицевом счете                                                                                   | Адресные данные        |                                         |                          | ^                                           |
| ведения о ребёнке<br>огласие по заявлению                                                                                            | Страна                 |                                         | ҚАЗАҚСТАН                |                                             |
| рикладываемые документы<br>бработка заявки                                                                                           | Область                |                                         | ШЫҒ-ҚАЗАҚСТАН            | ~                                           |
|                                                                                                    | Район                  |                                         | УСТЪ-КАМЕНОГОРСК         | Ŧ                                           |
|                                                                                                    | Населенный пункт       |                                         | НУР-СУЛТАН               |                                             |
|                                                                                                    | Улица                  |                                         | УЛИЦА Габидена Мустафина |                                             |
|                                                                                                    | Дом                    |                                         | 21/5                     |                                             |
|                                                                                                    |                        |                                         |                          |                                             |

Сурет 27. Жауапты орындаушының өтінімді қабылдауы

7) Көрсетілетін қызметті берушінің өтінішті қарау нәтижелері бойынша шешімді енгізу (28-Сурет). Орындаушы өтінімді тексеріп болғаннан соң, МҚ көрсету туралы оң немесе теріс шешім енгізеді.

| 28          |    |    |
|-------------|----|----|
| КΖ.МОНГУ-01 | 34 | 01 |

| ыдача справок для распоряжения им                                                                                                    | уществом несовершеннолетних детей |                                         |
|----------------------------------------------------------------------------------------------------|-----------------------------------|-----------------------------------------|
|                                                                                                    |                                   | РАЗВЕРНУТЬ ВСЕ РАЗДЕЛЫ СВЕРНУТЬ ВСЕ РАЗ |
| Номер заявки: 3725                                                                                                    | Сведения о Заявителе              |                                         |
| Статус заявки: В обработке<br>Результат обработки: Нет решения<br>Дата заявки: 20.10.2020 16:27<br>ИИН заявителя:                                                            | Фамилия заявителя                 |                                         |
| ИПГ законтеля:<br>Номер заявка ИЭЛ: 10109001213686<br>Номер услугодателя: 78231<br>БИН услугодателя: 970840001344<br>Услугодатель: ГУ "Отдел образования города<br>Кокшетау" | Имя заявителя                     |                                         |
|                                                                                                    | Отчество заявителя                |                                         |
|                                                                                                    | Дата рождения заявителя           | 27.12.1993                              |
| Сведения о Заявителе                                                                                                    | Номер телефона заявителя          | 7759365723                              |
| Адресные данные                                                                                                    | e mail eagnurang                  | avnikalnoo imva⊗dom on                  |
| Сведения о документе, удостоверяющем личность                                                                                                    | еннан заявителя                   | dwirkanoe_imya@don.en                   |
| Документы услугополучателя                                                                                                    |                                   |                                         |
| Сведения о заключении брака                                                                                                    | Адресные данные                   |                                         |
| Информация о ребенке                                                                                                    |                                   |                                         |
| Основные сведения о ребенке                                                                                                    | Страна                            | KA3AXCTAH                               |
| Сделка                                                                                                    |                                   |                                         |
| Сведения о сделке                                                                                                    | Область                           | ШЫН-ҚАЗАҚСТАН                           |
| Тип имущества (другое)                                                                                                    | Район                             | VCTL-KAMEHOLOPCK                        |
| Сведения о наличии транспортного средства                                                                                                    | 1 BROTT                           |                                         |
| Сведения о наличии или отсутствии<br>недвижимого имущества                                                                                                    | Населенный пункт                  | УСТЬ-КАМЕНОГОРСК                        |
| Сведения о прежнем владельце                                                                                                    | Улица                             | УЛИЦА Габидена Мустафина                |
| Приклалываемые документы                                                                                                    |                                   |                                         |

Сурет 28. Өтінішті қарау нәтижелері бойынша шешімді енгізу

#### Оң шешіммен өңделгенде:

8) Орындаушы «Өтінімді өңдеу» бөлімінде қажетті деректерді толтырады.

9) Орындаушы «САҚТАУ» батырмасына басады және содан соң «ОҢ ШЕШІММЕН ӨҢДЕУ» батырмасын басуы қажет (Сурет 29).

| ная > Журнал заявлений > Заявка                                                                 |                          |           |                           |                           |  |
|-------------------------------------------------------------------------------------------------|--------------------------|-----------|---------------------------|---------------------------|--|
| Признание и нострификация документо                                                             | ов об образовании        |           |                           |                           |  |
|                                                                                                 |                          |           | РАЗВЕРНУТЬ ВСЕ            | РАЗДЕЛЫ СВЕРНУТЬ ВСЕ РАЗ, |  |
| Номер заявки: 3602                                                                              | Сведения о Заявителе     |           |                           |                           |  |
| Статус заявки: В обработке<br>Результат обработки: Нет решения<br>Дата заявки: 12.10.2020 15:47 | Фамилия заявителя        |           | АХМАДАЛИЕВА               |                           |  |
| ИИН заявителя: 931227450493<br>Номер заявки ПЭП: 10109001212482                                 | Имя заявителя            |           | НҰРСҰЛУ                   |                           |  |
| Номер услугодателя: 17610<br>БИН услугодателя: 050640004360                                     | Отчество заявителя       |           | ЭРАЛҚЫЗЫ                  |                           |  |
| процесса и академической мобильности" МОН<br>РК                                                 | Дата рождения заявителя  |           | 27.12.1993                |                           |  |
|                                                                                                 | Номер телефона заявителя |           | 7759365723                |                           |  |
| Сведения о Заявителе                                                                            | e-mail заявителя         |           | nikalnoe_imya@dom.en      |                           |  |
| Адресные данные                                                                                 |                          |           |                           |                           |  |
| Сведения о документе, удостоверяющем                                                            |                          |           |                           |                           |  |
| личность<br>Сведения о доверенности                                                             | Адресные данные          |           |                           |                           |  |
| Сведения о Владельце документе                                                                  |                          |           |                           |                           |  |
| Сведения по виду и типу услуги                                                                  | Страна                   | 1         | КАЗАХСТАН                 | 2                         |  |
| Сведения о документе об образовании<br>Сведения об изменении ФИО                                |                          | СОХРАНИТЬ | 🛞 ОБРАБОТАТЬ ОТРИЦАТЕЛЬНО | 🗸 ОБРАБОТАТЬ ПОЛОЖИТЕ     |  |

Сурет 29. Өтінішті қарау нәтижелері бойынша оң шешім енгізу

10) Содан соң, Ішкі жүйеде шығыс құжаты көрсетілетін «Өтінімді оң өңдеу» терезесі шығады (Сурет 30). Орындаушы шығыс құжатының дұрыстығын қарайды, деректердің дұрыстығы анықталған жағдайда, «Жіберу» батырмасын басады. Ішкі жүйеде шығыс құжатын жүктеу және басып шығару мүмкіндігі бар.

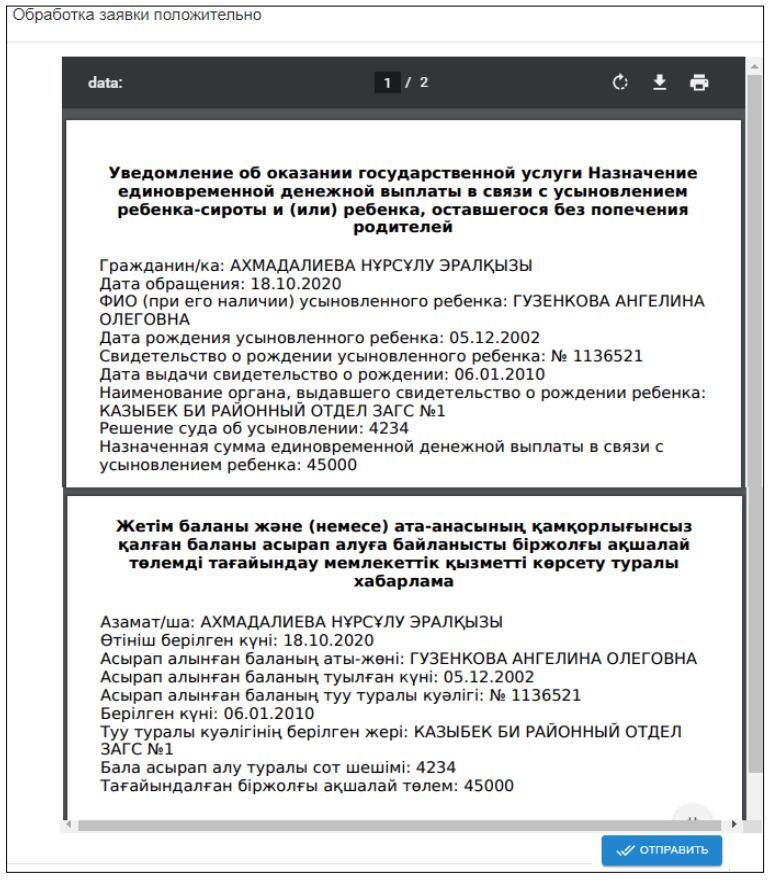

Сурет 30. «Өтінімді оң өңдеу» терезесі

11) Орындаушы өтінімді Басшыға қол қоюға жібереді (Сурет 31). Жүйеде өтінімге «қол қойылуда» мәртебесі беріледі.

|                                                                    |                          |                          | Заявка успешно от      | правлено          |
|--------------------------------------------------------------------|--------------------------|--------------------------|------------------------|-------------------|
| оизнание и нострификация докуме                                    | нтов об образовании      |                          |                        |                   |
|                                                                    |                          |                          | РАЗВЕРНУТЬ ВСЕ РАЗДЕЛЫ | СВЕРНУТЬ ВСЕ РАЗД |
| Номер заявки: 3602<br>Статис заявки: На поллисании                 | Сведения о Заявителе     |                          |                        |                   |
| Результат обработки: Положительно<br>Дата заявки: 12.10.2020 15:47 | Фамилия заявителя        | АХМАДАЛИЕВА              |                        |                   |
| ИИН заявителя: 931227450493<br>Номер заявки ПЭП: 10109001212482    | Имя заявителя            | НҰРСҰЛУ                  |                        |                   |
|                                                                    | Отчество заявителя       | ЭРАЛҚЫЗЫ                 |                        |                   |
| Сведения о Заявителе<br>Адресные данные                            | Дата рождения заявителя  | 27.12.1993               |                        | ė                 |
| Сведения о документе, удостоверяющем личность                      | Номер телефона заявителя | 7759365723               |                        |                   |
| Сведения о доверенности<br>Сведения о Владельце документе          | e-mail заявителя         | nikalnoe_imya@dom.en     |                        |                   |
| Сведения по виду и типу услуги                                     |                          |                          |                        |                   |
| Сведения о документе об образовании<br>Сведения об изменении ФИО   | Адресные данные          |                          |                        |                   |
| Сведения об оплате<br>Прикрепляемые документы                      | Страна                   | KA3AXCTAH                |                        |                   |
| Согласие заявителя<br>Обработка запроса                            | Область                  | ШЫҒ-ҚАЗАҚСТАН            |                        |                   |
| Данные результата услуги<br>Панные решения Услугодателя            | Район                    | УСТЬ-КАМЕНОГОРСК         |                        |                   |
| Регистрационные данные удостоверения                               | Населенный пункт         | Алматы                   |                        |                   |
|                                                                    | Улица                    | УЛИЦА Габидена Мустафина |                        |                   |

Сурет 31. Өңделген өтінімді Басшыға қол қоюға жіберу

#### Теріс шешіммен өңделгенде:

12) Орындаушы «Өтінімді өңдеу» бөлімінде қажетті деректерді толтырады.

13) Орындаушы «САҚТАУ» батырмасына, содан соң «ТЕРІС ШЕШІММЕН ӨҢДЕУ» батырмасына басады (Сурет 32);

| Главная » Журнал заявлений » Заявка                                                                               |                                  |                                                               |
|----------------------------------------------------------------------------------------------------|----------------------------------|---------------------------------------------------------------|
| Выдача справок для распоряжения иму                                                                               | ществом несовершеннолетних детей |                                                               |
|                                                                                                    |                                  | РАЗВЕРНУТЬ ВСЕ РАЗДЕЛЫ СВЕРНУТЬ ВСЕ РАЗДЕЛЫ                   |
| Номер заявки: 3725                                                                                                | Сведения о Заявителе             | ^                                                             |
| Статус заявки: В обработке<br>Результат обработки: Нет решения<br>Дата заявки: 20.10.2020 16:27<br>ИИН заявителя: | Фамилия заявителя                |                                                               |
| Номер заявки ПЭП: 10109001213686<br>Номер услугодателя: 78231                                                     | Имя заявителя                    |                                                               |
| БИИ услугодателя: 970840001344<br>Услугодатель: ГУ "Отдеп образования города<br>Колшетау"<br>Сведения о Заявителе | Отчество заявителя               |                                                               |
|                                                                                                    | Дата рождения заявителя          | 27.12.1993                                                    |
|                                                                                                    | Номер телефона заявителя         | 7759365723                                                    |
| Адресные данные                                                                                                   | e-mail заявителя                 | qwnikalnoe_imya@dom.en                                        |
| Сведения о документе, удостоверяющем<br>личность                                                                  |                                  |                                                               |
| Документы услугополучателя                                                                                        |                                  |                                                               |
| Сведения о заключении брака                                                                                       | Адресные данные                  | ^                                                             |
| Информация о ребенке                                                                                              |                                  |                                                               |
| Слепка                                                                                                    | Страна                           | NASAACTAN                                                     |
| Сведения о сделке                                                                                                 | Область                          | ШЫҒ-ҚАЗАҚСТАН 👻                                               |
| Тип имущества (другое)                                                                                            | D-X-                             |                                                               |
| Сведения о наличии транспортного средства                                                                         | Раион                            | yerb-kawiehoropek                                             |
| Сведения о наличии или отсутствии<br>недвижимого имущества                                                        | Населенный пункт                 | УСТЬ-КАМЕНОГОРСК                                              |
| Сведения о прежнем владельце                                                                                      | Улица                            | УЛИЦА Габидея Амустафина 🤈                                    |
| Прикладываемые документы                                                                                          |                                  |                                                               |
| Обработка заявки                                                                                                  |                                  | СОХРАНИТЬ 😣 ОБРАБОТАТЬ ОТРИЦАТЕЛЬНО 🗸 ОБРАБОТАТЬ ПОЛОЖИТЕЛЬНО |
| Данные справки                                                                                                    |                                  |                                                               |

Сурет 32. Өтінішті қарау нәтижелері бойынша теріс шешім енгізу

14) «Өтінімді теріс өңдеу» жаңа терезесінде анықтамалықтан бас тартудың қажетті түрін таңдайды және барлық қажетті жолдарды толтырады (Сурет 33).

15) Барлық қажетті іс-әрекеттерді орындағаннан соң, «ЖІБЕРУ» батырмасын басады.

| аявки: 381                                                | 13                                                                                | Сведения о Заявител       | e                        |                                   | ^                  |
|-----------------------------------------------------------|-----------------------------------------------------------------------------------|---------------------------|--------------------------|-----------------------------------|--------------------|
| заявки: т<br>ат обраб<br>явки: 26.<br>авителя:            | Обработка заявки отри                                                             | цательно                  |                          |                                   | ×                  |
| заявки П:<br>/слугода<br>пугодател<br>(атель: А<br>м"     | Отказ                                                                             |                           | Отказ                    |                                   | -                  |
| ия о Заяви                                                | Уточнение причины отказа на к                                                     | азахском языке            | Уточнение причины отказа |                                   |                    |
| ые данные<br>1я о докум<br>ь<br>паспорта                  | Уточнение причины отказа на р                                                     | усском языке              | Уточнение причины отказа | а на русском языке                |                    |
| ительные<br>ое положе<br>ые родств                        |                                                                                   |                           |                          |                                   | пь                 |
| ия по анкете                                              | претендента                                                                       | Область                   |                          |                                   | • • • • • •        |
| ия о получен<br>мостоятель<br>ные ВУЗы/ о<br>ическое обуч | нном образовании<br>оно поступившие в<br>организации на<br>чение/ для прохождения | Район<br>Населенный линкт |                          | АЮКАИКСКИЙ РАЙОН                  |                    |
| сиональная                                                | деятельность                                                                      |                           | Сохранить                | 😣 ОБРАБОТАТЬ ОТРИЦАТЕЛЬНО 🗸 ОБРАБ | ОТАТЬ ПОЛОЖИТЕЛЬНО |

Сурет 33.«Өтінімді теріс шешіммен өңдеу» терезесі

16) Орындаушы «Өтінімді теріс өңдеу» жаңа терезесінде көрсетілетін шығыс құжатының дұрыстығын қарайды (Сурет 34).

31 КZ.МОНГУ-01 34 01

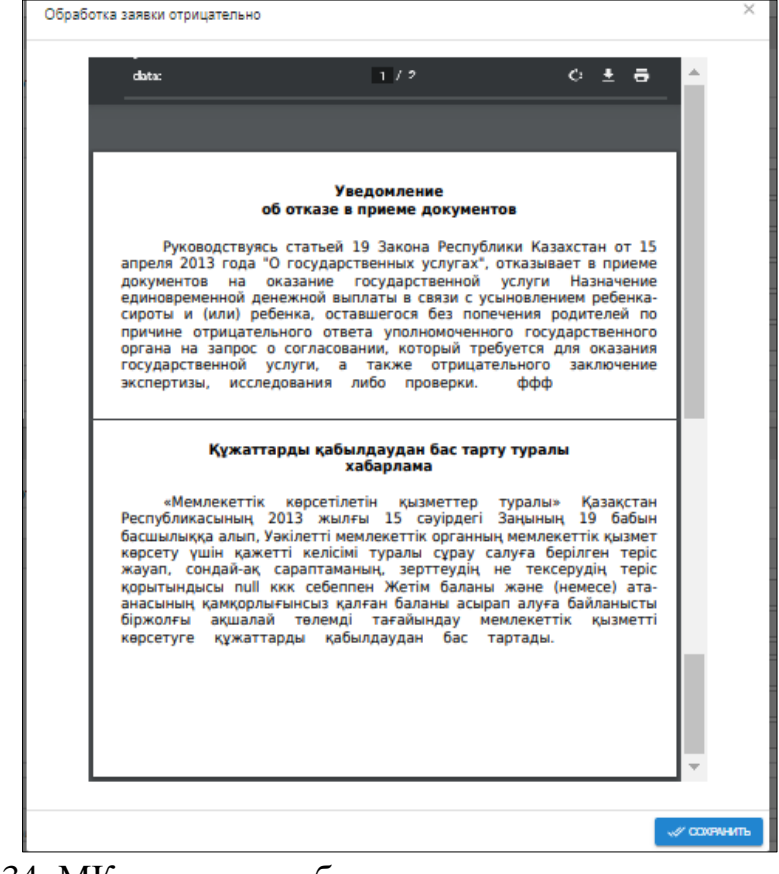

Сурет 34. МҚ көрсетуден бас тарту туралы шығыс құжатының терезесі

17) Деректер дұрыс болған жағдайда, «САҚТАУ» батырмасын басады. Орындаушының шығыс құжатын жүктеу және басып шығару мүмкіндігі бар.

18) Орындаушы өтінімді Басшыға қол қоюға жібереді (Сурет 35). Жүйе өтінімге «қол қойылуда» мәртебесін береді.

|                                                                                                    | Заявка успешно отправлено |                                        |      |
|----------------------------------------------------------------------------------------------------|---------------------------|----------------------------------------|------|
| ризнание и нострификация докумен                                                                   | ітов об образовании       | РАЗВЕРНУТЬ ВСЕ РАЗДЕЛЫ СВЕРНУТЬ ВСЕ РА | АЗДІ |
| Номер заявки: 3602                                                                                 | Сведения о Заявителе      |                                        |      |
| Статус заявии: на подписании<br>Результат обработки: Положительно<br>Дата заявки: 12.10.2020 15:47 | Фамилия заявителя         | АХМАДАЛИЕВА                            |      |
| Номер заявителя: 951227450495<br>Номер заявки ПЭП: 10109001212482                                  | Имя заявителя             | НҰРСҰЛУ                                |      |
|                                                                                                    | Отчество заявителя        | ЭРАЛҚЫЗЫ                               |      |
| Сведения о Заявителе<br>Адресные данные                                                            | Дата рождения заявителя   | 27.12.1993                             | Ċ    |
| Сведения о документе, удостоверяющем<br>личность                                                   | Номер телефона заявителя  | 7759365723                             |      |
| Сведения о доверенности<br>Сведения о Владельце документе                                          | e-mail заявителя          | nikalnoe_imya@dom.en                   |      |
| Сведения по виду и типу услуги                                                                     |                           |                                        |      |
| Сведения о документе об образовании<br>Сведения об изменении ФИО                                   | Адресные данные           |                                        |      |
| Сведения об оплате<br>Прикрепляемые документы                                                      | Страна                    | КАЗАХСТАН                              |      |
| Согласие заявителя<br>Обработка запроса                                                            | Область                   | ШЫҒ-ҚАЗАҚСТАН                          | ¥    |
| Данные результата услуги<br>Панные решения Услугователя                                            | Район                     | УСТЬ-КАМЕНОГОРСК                       | v    |
| Регистрационные данные удостоверения                                                               | Населенный пункт          | Алматы                                 |      |
|                                                                                                    | Улица                     | УЛИЦА Габидена Мустафина               |      |

Сурет 35. Өңделген өтінімді басшыға қол қоюға жіберу

19) Басшының өтінімге қол қоюға немесе қайта өңдеуге жіберуге мүмкіндігі бар. Қайта өңдеуге жіберілген жағдайда, Басшы міндетті түрде келіспеу себебін жазып, түсініктемені толтырады (Сурет 36).

20) Басшы «ҚАЙТА ӨҢДЕУГЕ ЖІБЕРУ» батырмасын басады. Қол қоюдан бас тартылғаннан кейін өтінім Орындаушыға түседі.

| <sup>я</sup> Отправить на доработку    |             | ×                       | ц документа об образовании) | •                      |
|----------------------------------------|-------------|-------------------------|-----------------------------|------------------------|
| о<br>Комментарий                       | Комментарий |                         |                             | ^                      |
|                                        |             | ОТПРАВИТЬ               |                             |                        |
| ния                                    |             | Основное среднее образо | вание                       | *                      |
|                                        |             | Трудоустройство         |                             | *                      |
| цокументе об образован <mark>ии</mark> |             |                         |                             | ^                      |
| га об образовании                      |             | Свидетельство           |                             | ~                      |
| ента                                   |             | 123123                  |                             |                        |
|                                        |             |                         | 🗸 ПОДПИСАТЪ 🛛 😣             | ОТПРАВИТЬ НА ДОРАБОТКУ |

Сурет 36. «Қайта өңдеуге жіберу» терезесі.

21) Орындаушы Басшының өтінімді өңдеу жөніндегі ескертуіне сәйкес түзетулер енгізеді және шешім шығарады (өтінішті қарау нәтижелері бойынша оң/теріс шешім енгізу).

22) Орындаушы өтінімді басшыға қол қоюға жібереді. Жүйеде өтінімге «қол қойылуда» мәртебесі беріледі.

23) Басшы өтінімді ашады және ЭЦҚ көмегімен қол қояды. Бұл жағдайда «ҚОЛ ҚОЮ» батырмасын басу қажет (Сурет 37).

| nnavnuauuu                                                                                           |                          | на программам ве       | ысшего           |
|----------------------------------------------------------------------------------------------------|--------------------------|------------------------|------------------|
| opusobullin                                                                                          |                          | РАЗВЕРНУТЬ ВСЕ РАЗДЕЛЫ | СВЕРНУТЬ ВСЕ РАЗ |
| Номер заявки: 3520                                                                                   | Сведения о Заявителе     |                        |                  |
| Статус заявки: На подписании<br>Результат обработки: Положительно<br>Дата заявки: 14.07.2020 09:45   | Фамилия заявителя        |                        |                  |
| иин заявителя:<br>Номер заявки ПЭП: 10109001196396                                                   | Имя заявителя            |                        |                  |
| Номер услугодателя: 17630<br>БИН услугодателя: 990140003041<br>Услугодатель: РГКП на ПХВ "Жетысуский | Отчество заявителя       |                        |                  |
| государственный университет имени Ильяса<br>Жансугурова"                                             | Дата рождения заявителя  | 27.12.1993             |                  |
|                                                                                                    | Номер телефона заявителя | 7759365723             |                  |
| Сведения о Заявителе                                                                                 | e-mail заявителя         | qwnikalnoe_imya@dom.en |                  |
| Адресные данные                                                                                      |                          |                        |                  |
| Сведения о документе, удостоверяющем                                                                 |                          |                        |                  |
| личность                                                                                             | Адресные данные          |                        |                  |
| информация по заявлению                                                                              |                          |                        |                  |
| Основные сведения ребенка                                                                            |                          |                        |                  |

Сурет 37. Өңделген өтінімге қол қою

24) Көрсетілетін қызметті берушінің МҚ көрсетудің оң/теріс нәтижесіне қол қоюы (38-Сурет).

| оизнание и нострификация документо                                                                                                 | ов об образовании        |                                    |  |  |  |  |
|----------------------------------------------------------------------------------------------------|--------------------------|------------------------------------|--|--|--|--|
|                                                                                                    |                          | РАЗВЕРНУТЬ ВСЕ РАЗДЕЛЫ СВЕРНУТЬ ВС |  |  |  |  |
| Номер заявки: 3602                                                                                                    | Сведения о Заявителе     |                                    |  |  |  |  |
| Статус заявки: на подписании<br>Результат обработки: Положительно<br>Дата заявки: 12.10.2020 15:47<br>ИИН заявкителя: 931227450493 | Фамилия заявителя        | АХМАДАЛИЕВА                        |  |  |  |  |
| номер заявки ПЭП: 10109001212482<br>Номер услугодателя: 17610                                                                      | Имя заявителя            | Н¥РСҰЛУ                            |  |  |  |  |
| БИН услугодателя: 050640004360<br>Услугодатель: РГП на ПХВ "Центр Болонского                                                       | Отчество заявителя       | ЭРАЛҚЫЗЫ                           |  |  |  |  |
| процесса и академической мобильности" МОН<br>РК                                                                                    | Дата рождения заявителя  | 27.12.1993                         |  |  |  |  |
|                                                                                                    | Номер телефона заявителя | 7759365723                         |  |  |  |  |
| Сведения о Заявителе<br>Адресные данные                                                                                            | e-mail заявителя         | qunikalnoe_imya@dom.en             |  |  |  |  |
| Сведения о документе, удостоверяющем<br>личность                                                                                   |                          |                                    |  |  |  |  |
| Сведения о доверенности                                                                                                    | Адресные данные          |                                    |  |  |  |  |
| Сведения о Владельце документе<br>Сведения по виду и типу услуги<br>Сведения о документе об образовании                            | Страна                   | KA3AXCTAH                          |  |  |  |  |
| Сведения об изменении ФИО                                                                                                    | Область                  | ШЫҒ-ҚАЗАҚСТАН                      |  |  |  |  |
| Сведения об оплате<br>Прикрепляемые документы                                                                                      | Район                    | УСТЬ-КАМЕНОГОРСК                   |  |  |  |  |
| Согласие заявителя<br>Обработка запроса                                                                                            | Населенный пункт         | УСТЬ-КАМЕНОГОРСК                   |  |  |  |  |
| Данные результата услуги                                                                                                    | Улица                    | УЛИЦА Габидена Мустафина           |  |  |  |  |

Сурет 38. Өңделген өтінімге қол қою

25) Пайда болған терезеде ЭЦҚ кілттерінің орналасқан жерін көрсету қажет (39-Сурет). Қол қою үшін RSA кілтін таңдау керек. \*(RSA кілті қол қою үшін қажет) (40-Сурет).

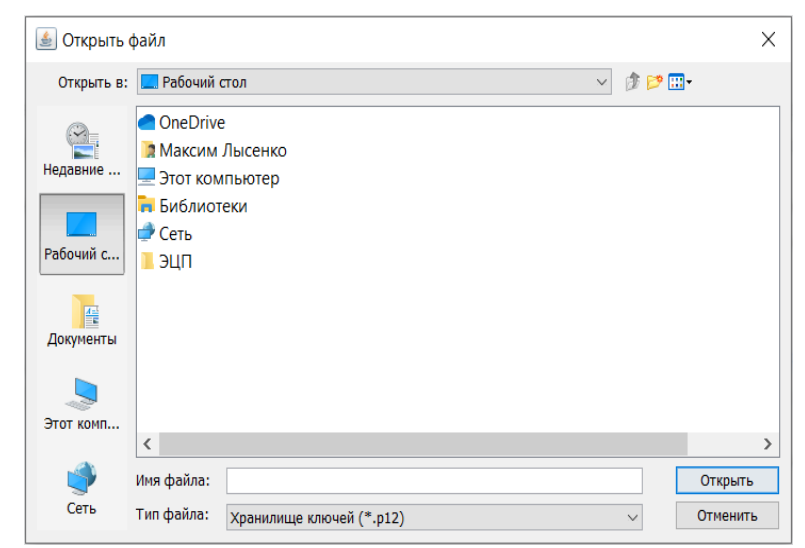

Сурет 39. «Қол қою» батырмасын басқаннан кейінгі ЭЦҚ таңдау диалогтық терезесі

## 33

34 КZ.МОНГУ-01 34 01

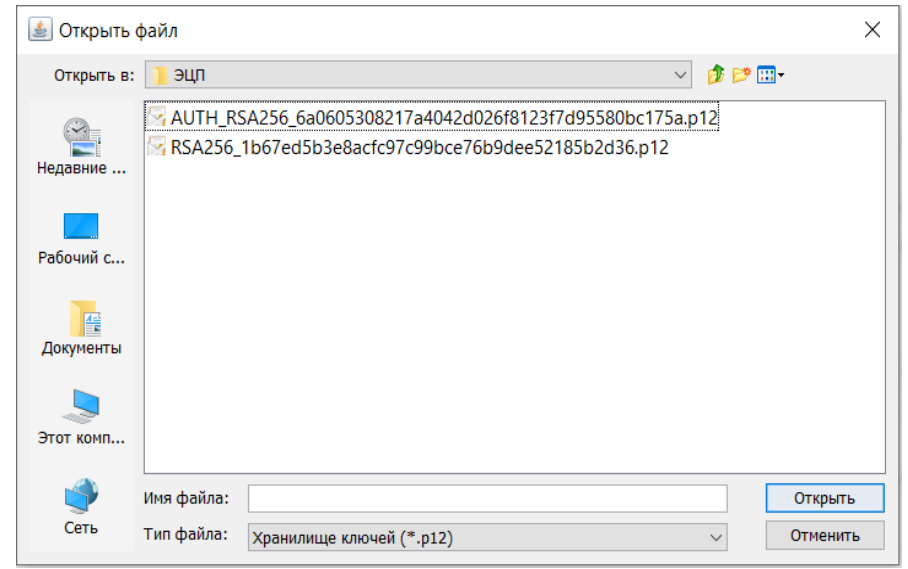

Сурет 40. ЭЦҚ кілтін таңдау диалогтық терезесі

26) ЭЦҚ кілтінен құпия сөзді енгізу керек, «Ашу» батырмасын басу қажет (41-Сурет).

| Оормирование ЭЦП в формате XML      |                                                      | <b>—</b> ×                 |
|-------------------------------------|------------------------------------------------------|----------------------------|
| Подпись данных                      |                                                      |                            |
| Тип хранилища:<br>Путь к хранилищу: | Персональный компьютер<br>C:\Users\QWert\Desktop\ЭЦГ | T\RSA256_37254e9f7bce6e29d |
| Введите пароль на хранилище ключей: | •••••                                                | ۲                          |
|                                     | Открыть                                              | Отмена                     |
|                                     |                                                      |                            |
|                                     |                                                      |                            |

Сурет 41. ЭЦҚ құпиясөзін енгізу диалогтық терезесі

| Подпись данных<br>Тип хранилища:<br>Путь к хранилищу:<br>Введите пароль на хранилище ключей:<br>Выберите ключ для подписи:<br>[RSA<@>OMAPOBA AЛИЯ<@>O8.06.2019 (11:2<br>Данные выбранного ключа<br>Уникальное имя владельца: Ом<br>Срок действия: Ос<br>Серийный номер: 41 | Персональный компьютер<br>C:\Users\QWert\Desktop\3L<br>•••••••<br>Открыть<br>1) - 07.06.2020 (11:21)<@>37254et | IП\RSA256_37254е9f7bce6e29d<br>©<br>Отмена<br>9f7bce6e29d9242049e618665643dc ▼ |
|----------------------------------------------------------------------------------------------------|----------------------------------------------------------------------------------------------------|--------------------------------------------------------------------------------|
| Тип хранилища:<br>Путь к хранилищу:<br>Введите пароль на хранилище ключей:<br>Выберите ключ для подписи:<br>RSA<@>OMAPOBA AЛИЯ<@>O8.06.2019 (11:2<br>Данные выбранного ключа<br>Уникальное имя владельца: OM<br>Срок действия: OE<br>Серийный номер: 4t                    | Персональный компьютер<br>C:\Users\QWert\Desktop\ЭL<br>открыть<br>1) - 07.06.2020 (11:21)<@>37254e             | IП\RSA256_37254е9f7bce6e29d<br>©<br>Отмена<br>9f7bce6e29d9242049e618665643dс ↓ |
| Путь к хранилищу:<br>Введите пароль на хранилище ключей:<br>Выберите ключ для подписи:<br>[RSA<@>OMAPOBA ЛИЯ<@>08.06.2019 (11:2<br>Данные выбранного ключа<br>Уникальное имя владельца: Ом<br>Срок действия: Об<br>Серийный номер: 4t                                      | C:\Users\QWert\Desktop\ЭL<br>•••••••<br>Открыть<br>1) - 07.06.2020 (11:21)<@>3725 <del>1</del> e               | IП\RSA256_37254е9f7bce6e29d<br>©<br>Отмена<br>9f7bce6e29d9242049e618665643dc ↓ |
| Введите пароль на хранилище ключей:<br>Выберите ключ для подписи:<br>[RSA<@>OMAPOBA ЛИЯ<@>08.06.2019 (11:2<br>/Данные выбранного ключа<br>Уникальное имя владельца: Ом<br>Срок действия: Ос<br>Серийный номер: 4t                                                          | Открыть<br>) - 07.06.2020 (11:21)<@>3725 <del>4</del> е                                                        | Отмена 9f7bce6e29d9242049e618665643dс ↓                                        |
| Выберите ключ для подлиси:<br>[RSA<@>OMAPOBA АЛИЯ<@>08.06.2019 (11:2<br>[Данные выбранного ключа<br>Уникальное имя владельца: Ом<br>Срок действия: Об<br>Серийный номер: 4t                                                                                                | Открыть<br>1) - 07.06.2020 (11:21)<@>3725 <del>4</del> е                                                       | Отмена<br>9f7bce6e29d9242049e618665643dc 👻                                     |
| Выберите ключ для подписи:<br>RSA<@>OMAPOBA ЛИЯ<@>08.06.2019 (11:2<br>Данные выбранного ключа<br>Уникальное имя владельца: Ом<br>Срок действия: Ос<br>Серийный номер: 4t                                                                                                   | 1) - 07.06.2020 (11:21)<@>37254e                                                                               | 9f7bce6e29d9242049e618665643dc 👻                                               |
| Данные выбранного ключа           Уникальное имя владельца:         Ок           Срок действия:         Ос           Серийный номер:         4t                                                                                                    | y 0710012020 (1122) (270720 K                                                                                  | 5775CC0C2545272675C0106050754C111 +                                            |
| Уникальное имя владельца:         ОМ           Срок действия:         ОЕ           Серийный номер:         45                                                                                                    |                                                                                                    |                                                                                |
| Срок действия: 06<br>Серийный номер: 46                                                                                                    |                                                                                                    |                                                                                |
| Серийный номер: 45                                                                                                    |                                                                                                    |                                                                                |
|                                                                                                    |                                                                                                    |                                                                                |
| имя издателя: ¥ЛТТЫҚ К                                                                                                    | УӘЛАНДЫРУШЫ ОРТАЛЫҚ (RS/                                                                                       | A)                                                                             |
| Алгоритм: RSA                                                                                                    |                                                                                                    |                                                                                |
|                                                                                                    | Подписать                                                                                                    | Отмена                                                                         |
|                                                                                                    |                                                                                                    |                                                                                |
|                                                                                                    |                                                                                                    |                                                                                |

Сурет 42. МҚ көрсету нәтижесіне қол қою диалогтық терезесі

27) Қол қоюды аяқтау үшін «Қол қою» батырмасын басу қажет (Сурет 43).

| юднись данных                                                   |                       |                                       |                           |  |
|-----------------------------------------------------------------|-----------------------|---------------------------------------|---------------------------|--|
| Гип хранилища:                                                  |                       | Персональный компьютер                |                           |  |
| Путь к хранилищу:                                               |                       | C:\Users\QWert\Desktop\ЭЦП\R          | SA256_37254e9f7bce6e29d   |  |
| Зведите пароль на хранилище ключей:                             |                       | ••••••                                |                           |  |
|                                                                 |                       | Открыть                               | Отмена                    |  |
| ыберите ключ для подписи:                                       |                       |                                       |                           |  |
| RSA<@>OMAPOBA АЛИЯ<@>08.0                                       | 5.2019 (11:2:         | 1) - 07.06.2020 (11:21)<@>37254e9f7bo | e6e29d9242049e618665643dc |  |
| Данные выбранного ключ                                          | a                     |                                       |                           |  |
| Уникальное имя владельца:                                       | 01                    |                                       |                           |  |
|                                                                 | 08                    |                                       |                           |  |
| Срок действия:                                                  |                       |                                       |                           |  |
| Срок действия:<br>Серийный номер:                               | 4t                    |                                       |                           |  |
| Срок действия:<br>Серийный номер:<br>Имя издателя:              | 41<br>ҰЛТТЫҚ К        | уӘЛАНДЫРУШЫ ОРТАЛЫҚ (RSA)             |                           |  |
| Срок действия:<br>Серийный номер:<br>Имя издателя:<br>Алгоритм: | 4t<br>ҰЛТТЫҚ К<br>RSA | уӘЛАНДЫРУШЫ ОРТАЛЫҚ (RSA)             |                           |  |

Сурет 43. МҚ көрсету нәтижесіне қол қою диалогтық терезесі

28) Өтінім оң/теріс нәтижемен сәтті өңделді (Сурет 44). Жүйеде өтінімге «сәтті аяқталды» деген мәртебе беріледі.

| Сведения о Заявителе<br>Фамилия заявителя<br>Има завентеля | РАЗВЕРНУТЬ ВСЕ РАЗДЕЛЫ СВЕРНУТЬ ВСЕ РАЗДЕ                                                                                                    |  |  |  |  |
|------------------------------------------------------------|----------------------------------------------------------------------------------------------------|--|--|--|--|
| Сведения о Заявителе<br>Фаммлия заявителя<br>Има завителя  | ·                                                                                                    |  |  |  |  |
| Фамилия заявителя<br>Има завителя                          |                                                                                                    |  |  |  |  |
| Има заавитела                                              |                                                                                                    |  |  |  |  |
| VIIIA SUADVITOTA                                           |                                                                                                    |  |  |  |  |
| Отчество заявителя                                         |                                                                                                    |  |  |  |  |
| Дата рождения заявителя                                    | (                                                                                                    |  |  |  |  |
| Номер телефона заявителя                                   | 7781707064                                                                                                    |  |  |  |  |
| e-mail заявителя                                           | gulnur.tileubekk@gmail.com                                                                                                    |  |  |  |  |
| БИН юридического лица                                      | 000740000728                                                                                                    |  |  |  |  |
| Наименование ЮЛ-Услугополучателя на казахском языке        | Государственное учреждение "Воинская часть 0111 "Президентский полк "Батыр" Сил                                                                                                    |  |  |  |  |
| Намманлевина ЮП Улиголопиизталя на листипи прика           |                                                                                                    |  |  |  |  |
| ······································                     |                                                                                                    |  |  |  |  |
|                                                            | Отчество заявителя<br>Дата рождения заявителя<br>Номер телефона заявителя<br>е-mail заявителя<br>БИН юридического лица<br>Наименование ЮЛ-Успугополучателя на казахском языке<br>Наименование ЮЛ-Успугополучателя на казахском языке<br>Дата регистрации(перерегистрации) ЮЛ |  |  |  |  |

Сурет 44. Оң шешіммен өңделген өтінімнің интерфейсі

29) Қол қойылғаннан кейін МҚ көрсету нәтижесінің деректері кейіннен көрсетілетін қызметті алушыға көрсету үшін ЭҮП-на жіберіледі.

#### «Білім басқармасының қызметкері» рөліндегі қолданушының Ішкі жүйеде жұмыс істеу мысалы:

1) Ішкі жүйеге кіру (Сурет 45). «Білім басқармасының қызметкері» рөлі бар пайдаланушы (бұдан әрі-ББ қызметкері) МҚ көрсету процесстеріне мониторинг жүргізе алады. Бұл рөл аудандық білім бөлімі мен білім басқармасының қызметкерлеріне берілуі мүмкін.

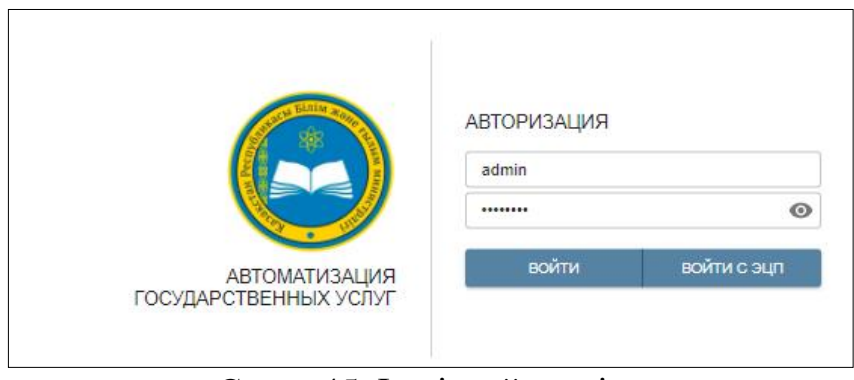

Сурет 45. Ішкі жүйеге кіру

2) ЭҮП-нан келіп түскен өтінімдерді қарау (Сурет 46). ББ қызметкеріне өтініштер тек қарау үшін ғана қол жетімді.

| урнал | а заявлений  |             |     |            |               |               |              |               |             |              |                  |
|-------|--------------|-------------|-----|------------|---------------|---------------|--------------|---------------|-------------|--------------|------------------|
| N₽    | Номер заявки | Тип заявки  | ИИН | ΦИΟ        | Дата, время   | Статус        | Решение      | Ответственный | Номер ПЭП   | БИН          | Населенный пункт |
|       |              | -           |     |            | <b>.</b>      | •             | •            |               |             |              | •                |
| 1     | 378225       | Выдача спра |     | жамалова   | 02.11.2020 16 | Получена      | Нет решения  | ЗАРИНА АБД    | 10100459486 | 050240004602 | Атырау Г.А.      |
| 2     | 378189       | Выдача спра |     | ЖАУЫРОВА   | 02.11.2020 15 | Получена      | Нет решения  | ЗАРИНА АБД    | 10100459462 | 050240004602 | Атырау Г.А.      |
| 3     | 378187       | Выдача спра |     | ЖАУЫРОВА   | 02.11.2020 15 | Получена      | Нет решения  | ЗАРИНА АБД    | 10100459460 | 050240004602 | Атырау Г.А.      |
| 4     | 378186       | Выдача спра |     | ЖАУЫРОВА   | 02.11.2020 15 | Получена      | Нет решения  | ЗАРИНА АБД    | 10100459459 | 050240004602 | Атырау Г.А.      |
| 5     | 378180       | Выдача спра |     | ИМАНКУЛОВ  | 02.11.2020 15 | Получена      | Нет решения  | ЗАРИНА АБД    | 10100459453 | 050240004602 | Атырау Г.А.      |
| 6     | 378130       | Выдача спра |     | МУКАНОВА В | 02.11.2020 13 | Получена      | Нет решения  | ЗАРИНА АБД    | 10100459408 | 050240004602 | Атырау Г.А.      |
| 7     | 378126       | Выдача спра |     | МУКАНОВА В | 02.11.2020 13 | Получена      | Нет решения  | ЗАРИНА АБД    | 10100459406 | 050240004602 | Атырау Г.А.      |
| 8     | 378104       | Выдача спра |     | ДЮСАЛИЕВА  | 02.11.2020 12 | Получена      | Нет решения  | ЗАРИНА АБД    | 10100459394 | 050240004602 | Атырау Г.А.      |
| 9     | 378076       | Выдача спра |     | ДЮСАЛИЕВА  | 02.11.2020 12 | Получена      | Нет решения  | ЗАРИНА АБД    | 10100459383 | 050240004602 | Атырау Г.А.      |
| 10    | 378031       | Выдача спра |     | АДИЛОВА М  | 02.11.2020 11 | Получена      | Нет решения  | ЗАРИНА АБД    | 10100459357 | 050240004602 | Атырау Г.А.      |
| 11    | 378028       | Выдача спра |     | ЖИЛБАЕВА   | 02.11.2020 11 | Получена      | Нет решения  | ЗАРИНА АБД    | 10100459352 | 050240004602 | Атырау Г.А.      |
| 12    | 378024       | Выдача спра |     | ЖИЛБАЕВА   | 02.11.2020 11 | На подписании | Положительно | ЗАРИНА АБД    | 10100459349 | 050240004602 | Атырау Г.А.      |
| 13    | 377971       | Выдача спра |     | КОСУБАЕВ Б | 01.11.2020 23 | На подписании | Отрицательно | ЗАРИНА АБД    | 10100459292 | 050240004602 | Атырау Г.А.      |

Сурет 46. Өтініштер журналын қарау

3) МҚ көрсету процестерінің мониторингін жүзеге асыру. МҚ көрсету процесстеріне бақылау жасау үшін «Мониторинг» бөліміне кіру қажет.

4) ББ қызметкері МҚ бойынша есепті қалыптастыру үшін (Сурет 47) уақыт кезеңі мен МҚ атауын (қажет болған жағдайда) көрсетеді.

37 КZ.МОНГУ-01 34 01

|      |          |                    |                      |                     |            | _            |              |                  |                  |
|------|----------|--------------------|----------------------|---------------------|------------|--------------|--------------|------------------|------------------|
| Глав | зная⇒ Ме | ониторинг          |                      |                     |            |              |              |                  |                  |
|      | ТАБЛИ    | ца диаграмма       |                      |                     |            |              |              |                  |                  |
| C    | 13.10.2  | 020 18:17          | ыдача справок для ра | споряжения имущесть | ·          |              |              | _ <u>4</u>       | э экспортировать |
|      | N₽       | Населенный пункт   | Поступило            | В обработке         | На подписи | Положительно | Отрицательно | Передано в ИС ОО | Всего по региону |
|      |          |                    |                      |                     |            |              |              |                  |                  |
|      | 1        | Атырауская область | 9                    | 1                   | 4          | 100          | 52           | 0                | 166              |
|      | 2        | Всего по статусу   | 9                    | 1                   | 4          | 100          | 52           | 0                | 166              |

Сурет 47. «ҚР БҒМ Мемлекеттік қызмет көрсету мониторингі» есебі

Барлық деректерді толтырғаннан кейін, МҚ бойынша ақпарат алуға болады – қажетті кезең ішінде келіп түскен өтінімдердің саны; өңдеу кезінде тұрған өтінімдердің саны; қол қою бойынша есепті қалыптастыру сәтіндегі өтінімдердің саны; ББ АЖ-ға берілген өтінімдердің саны; оң нәтижемен аяқталған өтінімдердің саны; теріс нәтижемен аяқталған өтінімдердің саны; өңір бойынша өтінімдердің жалпы саны.

4) ББ қызметкері «ЭКСПОРТТАУ» батырмасын басу арқылы есепті excel-де шығара алады (Сурет 48).

| Главная > М | 1ониторинг                      |           |             |            |              |              |                  |                  |
|-------------|---------------------------------|-----------|-------------|------------|--------------|--------------|------------------|------------------|
| ТАБЛ        | ИЦА ДИАГРАММА                   |           |             |            |              |              |                  |                  |
| 14.10       | 2020 10:14                      |           | •           |            |              |              | 4                | ЭКСПОРТИРОВАТЬ   |
| NP          | Населенный пункт                | Поступило | В обработке | На подписи | Положительно | Отрицательно | Передано в ИС ОО | Всего по региону |
|             |                                 |           |             |            |              |              |                  |                  |
| 1           | Акмолинская область [110000000] | 23        | 35          | 2          | 36           | 32           | 0                | 128              |
| 2           | Актюбинская область [150000000] | 0         | 0           | 0          | 0            | 0            | 3                | 3                |
| 3           | Атырауская область (230000000)  | 1         | 0           | 0          | 0            | 0            | 0                | 1                |

Сурет 48. Есепті экспорттау

5) ББ қызметкері диаграмма түрінде ұсынылған есепті де көре алады (Сурет 49).

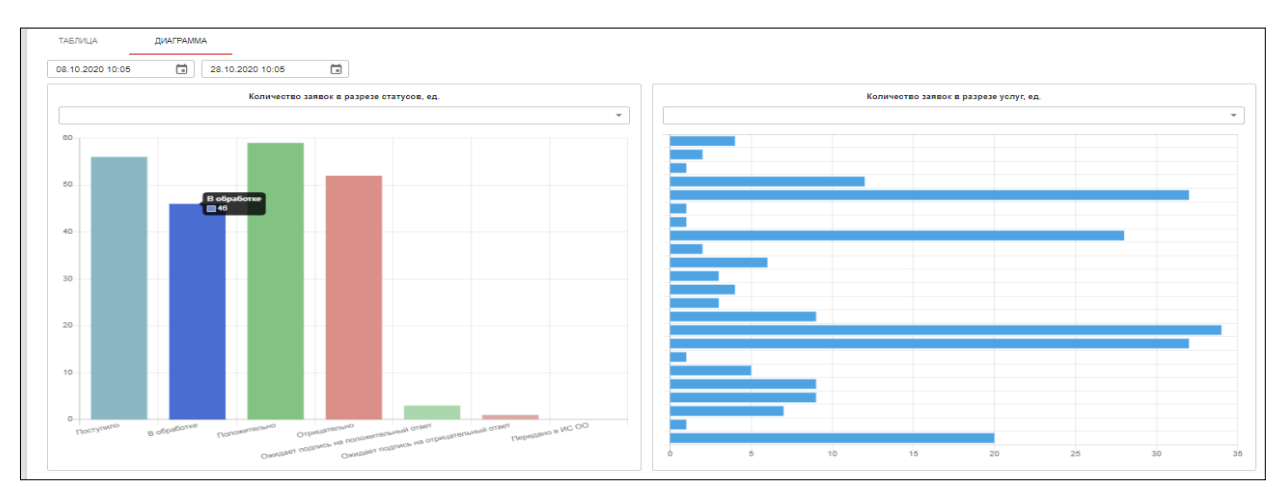

Сурет 49. «ҚР БҒМ Мемлекеттік қызмет көрсету мониторингі» есебінің негізіндегі диаграмма

## ҚОСЫМША 1

#### Білім және ғылым министрлігі Қазақстан Республикасының мемлекеттік қызметтерін автоматтандыру ішкі жүйесінің хабарламалары

Ішкі жүйемен жұмыс істеген кезде, кестеде келтірілген хабарламалар беріледі:

| № | Хабарлама мәтіні                         | Сипаттамасы                                                                                                    |  |  |  |
|---|------------------------------------------|----------------------------------------------------------------------------------------------------|--|--|--|
|   | Толтыру үшін міндетті                    | Толтырылмаған міндетті атрибуттар қызыл<br>түспен белгіленеді. Міндетті өрістерді<br>толтырмай, процесті жалғастыру мүмкін<br>емес.                             |  |  |  |
|   | Логин немесе құпия сөз<br>қате енгізілді | Ішкі жүйе рұқсат етілмеген<br>пайдаланушыларға аутентификациялауға<br>мүмкіндік бермейді.                                                                       |  |  |  |
|   | Деректер сәтті сақталды                  | Егер өтінімді қабылдағаннан кейін<br>«Сақтау» батырмасын басқан жағдайда,<br>кіші жүйе өтінім деректерін сақтайды.                                              |  |  |  |
|   | Өтінім сәтті қабылданды                  | Ішкі жүйе пайдаланушыға (Көрсетілетін<br>қызметті берушінің қызметкеріне)<br>Көрсетілетін қызметті алушының өтінімін<br>қабылдауды ресімдеуге мүмкіндік береді. |  |  |  |
|   | Пайдаланушы жүйеде<br>табылмады          | Ішкі жүйе рұқсат етілмеген<br>пайдаланушыларға аутентификациялауға<br>мүмкіндік бермейді.                                                                       |  |  |  |
|   | Өтінім сәтті жіберілді                   | Ішкі жүйе пайдаланушыға (Көрсетілетін қызметті берушінің қызметкеріне) өтінімді қол қоюға жіберуге мүмкіндік береді.                                            |  |  |  |
|   | Өтінім қайта өңдеуге сәтті<br>жіберілді  | Ішкі жүйе пайдаланушыға (Көрсетілетін<br>қызметті берушінің қызметкеріне) өтінімді<br>қайта өңдеуге жіберуге мүмкіндік береді.                                  |  |  |  |
|   | Өтінімге сәтті қол<br>қойылды            | Ішкі жүйе пайдаланушыға (Көрсетілетін<br>қызметті берушінің қызметкеріне)<br>Көрсетілетін қызметті алушының өтініміне<br>қол қоюға мүмкіндік береді.            |  |  |  |
|   | Хабарлама сәтті жіберілді                | Ішкі жүйе пайдаланушыға (Көрсетілетін<br>қызметті берушінің қызметкеріне) МҚ<br>көрсету туралы хабарлама жіберуге<br>мүмкіндік береді.                          |  |  |  |

| 39                |  |
|-------------------|--|
| КZ.МОНГУ-01 34 01 |  |

| N⁰ | Хабарлама мәтіні                  |  | Сипаттамасы                                                                                                    |  |  |
|----|-----------------------------------|--|----------------------------------------------------------------------------------------------------|--|--|
|    | Жауапты тұлға сәт<br>тағайындалды |  | Ішкі жүйе пайдаланушыға (Көрсетілетін<br>қызметті берушінің қызметкеріне) МҚ<br>бойынша жауапты орындаушыны<br>тағайындауға мүмкіндік береді. |  |  |

## 40 КZ.МОНГУ-01 34 01 **ӨЗГЕРІСТЕРДІ ТІРКЕУ ПАРАҒЫ**

| Негіздеме    | Өзгерту  |                    | Өзгерістің | Өзгеріс        | Бағдарламалық |
|--------------|----------|--------------------|------------|----------------|---------------|
| (ілеспе      | жүргізіл | Өзгерістер мазмұны | реттік     | жүргізуге      | бұйымды       |
| құжаттың     | ген күн  |                    | нөмірі     | жауапты        | пайдалануға   |
| кіріс нөмірі |          |                    |            | адамның        | жауапты       |
| және күні)   |          |                    |            | лауазымы, тегі | тұлғаның қолы |
|              |          |                    |            | және қолы      |               |
|              |          |                    |            |                |               |
|              |          |                    |            |                |               |
|              |          |                    |            |                |               |